# MINISTÉRIO DO PLANEJAMENTO, ORÇAMENTO E GESTÃO SECRETARIA DE LOGÍSTICA E TECNOLOGIA DA INFORMAÇÃO DEPARTAMENTO DE LOGÍSTICA E SERVIÇOS GERAIS

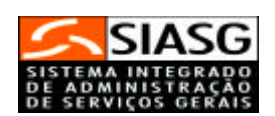

# - SICONV -

# SISTEMA DE GESTÃO DE CONVÊNIO, CONTRATO DE REPASSE E TERMO DE PARCERIA

# MANUAL DO USUÁRIO

Brasília julho/2007

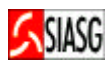

# MINISTRO DO PLANEJAMENTO, ORÇAMENTO E GESTÃO

Paulo Bernardo Silva

# SECRETÁRIO EXECUTIVO

João Bernardo de Azevedo Bringel

# SECRETÁRIO DE LOGÍSTICA E TECNOLOGIA DA INFORMAÇÃO

Rogério Santanna dos Santos

# DIRETORA DO DEPARTAMENTO DE LOGÍSTICA E SERVIÇOS GERAIS

Loreni Fracasso Foresti

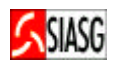

MINISTÉRIO DO PLANEJAMENTO, ORÇAMENTO E GESTÃO

SECRETARIA DE LOGÍSTICA E TECNOLOGIA DA INFORMAÇÃO

DEPARTAMENTO DE LOGÍSTICA E SERVIÇOS GERAIS

ESPLANADA DOS MINISTÉRIOS

CEP - 70046-900 - BRASÍLIA - DF

FONE: 0800 978.2329

Manual Elaborado pela Divisão de Sustentação Operacional do Departamento de Logística e Serviços Gerais.

Gerente de Projetos: Carlos Henrique de Azevedo Moreira.

Equipe: José Antonio de Aguiar Neto

Kléber de Souza Castro.

NORMALIZAÇÃO: DIBIB/CODIN/CGAIN/SPOA/SE

Brasil. Ministério do Planejamento, Orçamento e Gestão. Secretaria de Logística e Tecnologia da Informação.
Sistema de gestão de convênio, contrato de repasse e termo de Parceria – Ambiente de Homologação: manual do usuário / Secretaria de Logística e Tecnologia da
Informação. - Brasília: MP, 2005.
47.

1. Convênio. 2. Manual. I. Brasil. Ministério do Planejamento, Orçamento e Gestão. II. Título.

CDU – 347

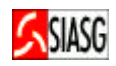

# 1 APRESENTAÇÃO

"Convênios são acordos firmados por entidades públicas de qualquer espécie, ou entre estas e organizações particulares, para realização de objetivos de interesse comum dos partícipes".

Hely Lopes Meireles

A presente publicação tem por finalidade orientar os servidores habilitados e cadastrados no SIASG – Sistema Integrado de Serviços Gerais -, para executarem a tarefa de Gestão de Convênio. Contempla os procedimentos para operacionalização do Sistema de Gestão de Convênio - SICONV, fluxo operacional, "passo a passo" com todas as funcionalidades do sistema, a legislação vigente e glossário.

De acordo com o artigo 18 da Lei n.º 9.293/96, os recursos da União só podem ser descentralizados por meio de celebração de convênio ou outros instrumentos congêneres.

A Instrução Normativa STN n.º 01, de 15 de janeiro de 1997, com suas alterações, disciplina a celebração de convênios de natureza financeira que tenham por objeto a execução de projetos ou a realização de eventos.

A Lei n.º 11.178, de 20 de setembro de 2005 dispõe, no seu artigo 21°, que os órgãos e entidades integrantes do Orçamento da União deverão disponibilizar no SIASG – Sistema Integrado de Administração de Serviços Gerais - informações referentes aos convênios firmados, com a identificação dos respectivos programas de trabalho, mantendo atualizados os dados referentes à execução física e financeira.

Neste sentido, o Ministério do Planejamento Orçamento e Gestão, por intermédio da Secretaria de Logística e Tecnologia da Informação e do Departamento de Logística e Serviços Gerais tem investido na sistematização das rotinas e procedimentos destinados a melhorar a

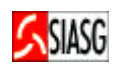

eficiência e a qualidade na utilização do sistema.

# SUMÁRIO

| <u>1 APRESENTAÇÃO</u>                             | 4  |
|---------------------------------------------------|----|
| <u>2 ROTINAS DO SISTEMA DE GESTÃO DE CONVÊNIO</u> | 8  |
| AMBIENTE DE HOMOLOGAÇÃO                           | 8  |
| <u>3 FLUXO OPERACIONAL DO CONVÊNIO</u>            | 10 |
| 4 GERAR DADOS BÁSICOS PARA O PRÉ-CONVÊNIO         | 10 |
| 4 GERAR DADOS BÁSICOS PARA O PRÉ-CONVÊNIO         | 11 |
| 4.1 ACESSO AO SISTEMA                             | 11 |
| 4.2 INCLUI/ALTERA PRÉ-CONVÊNIO                    | 11 |
| 4.3 CONSULTA PRÉ-CONVÊNIO                         | 13 |
| 4.4 IMPRIMI EXTRATO DE PRÉ-CONVÊNIO               | 14 |
| <u>5 EMPENHO</u>                                  | 15 |
| 5.1 GERA EMPENHO DE CONVÊNIO                      | 15 |
| <u>6 EFETIVAR CONVÊNIO</u>                        | 18 |
| 6.1 CONVERTE PRÉ-CONVÊNIO EM CONVÊNIO             | 18 |
| 7 CRONOGRAMA FÍSICO DO CONVÊNIO                   | 20 |
| 7.1 INCLUIR CRONOGRAMA FÍSICO                     | 20 |
| 7.2 INCLUIR METAS AO CRONOGRAMA FÍSICO            | 21 |
| 7.3 INCLUIR ETAPAS AO CRONOGRAMA FÍSICO           | 22 |
| 8 CRONOGRAMA DE DESEMBOLSO FINANCEIRO DO CONVÊNIO | 23 |

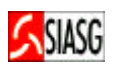

| 8.1 INCLUIR PARCELAS AO CRONOGRAMA DE DESEMBOLSO FINANCEIRO23           |
|-------------------------------------------------------------------------|
| <u>9 ENVIAR CONVÊNIO PARA O SIAFI</u> 24                                |
| 10 CONTRATO DE EXECUÇÃO DO CONVÊNIO25                                   |
| 10.1 INCLUI CONTRATO DE EXECUÇÃO DO CONVÊNIO25                          |
| 10.2 INCLUI DADOS DA EXECUÇÃO DO CONTRATO27                             |
| 11 FLUXO OPERACIONAL DE EVENTO DE CONVÊNIO28                            |
| <u>12 EVENTO DE CONVÊNIO</u> 29                                         |
| 12.1 INCLUI EVENTO DE CONVÊNIO29                                        |
| 12.2 ENVIA EVENTO DE CONVÊNIO PARA O SIAFI                              |
| 13 FLUXO OPERACIONAL DO TERMO ADITIVO AO CONVÊNIO                       |
| <u>14 TERMO ADITIVO DO CONVÊNIO</u> 36                                  |
| 14.1 GERA EMPENHO DO TERMO ADITIVO DO CONVÊNIO                          |
| 14.2 INCLUI/ALTERA TERMO ADITIVO DO CONVÊNIO                            |
| 14.3 ADITIVA CRONOGRAMA FÍSICO DO CONVÊNIO                              |
| 14.4 ATUALIZA CRONOGRAMA FÍSICO DO CONVÊNIO40                           |
| 14.5 ATUALIZA CRONOGRAMA DE DESEMBOLSO FINANCEIRO DO CONVÊNIO42         |
| 14.6 ATUALIZA CRONOGRAMA DE DESEMBOLSO FINANCEIRO DO CONVÊNIO43         |
| 15 FLUXO OPERACIONAL DO PRORROGA DE OFÍCIO DO CONVÊNIO44                |
| <u>16 PROORROGA DE OFÍCIO O CONVÊNIO</u> 45                             |
| 16.1 PRORROGA DE OFÍCIO45                                               |
| <u>16.2 EFETIVA O PRORROGA DE OFÍCIO</u> 46                             |
| 16.3 ENVIA O PRORROGA DE OFÍCIO PARA O SIAFI47                          |
| 17 FLUXO OPERACIONAL DA ALTERAÇÃO DE PARCELAS DO CONVÊNIO48             |
| <u>18 ALTERAÇÃO DE PARCELAS DE DEZEMBOLSO FINANACEIRO DO CONVÊNIO49</u> |

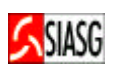

| 18.1 ABRE CRONOGRAMA ALTERAÇÃO DE PARCELAS                  | .49 |
|-------------------------------------------------------------|-----|
| 18.2 EXCLUI PARCELAS DO CRONOGRAMA DE DESEMBOLSO FINANCEIRO | .50 |
| 18.3 INCLUI PARCELAS DO CRONOGRAMA DE DESEMBOLSO FINANCEIRO | .51 |
| <u>19 REGISTRO DE REPASSE</u>                               | .51 |
| <u>19 REGISTRO DE REPASSE</u>                               | .52 |
| 19.1 INCLUIR REGISTRO DE REPASSE                            | .52 |
| 21 GLOSSÁRIO                                                | .56 |

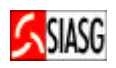

# 2 ROTINAS DO SISTEMA DE GESTÃO DE CONVÊNIO AMBIENTE DE HOMOLOGAÇÃO

# ACESSO AO SISTEMA

- ✓ Acessar: Acessar rede SERPRO via HOD (Host on Demand);
- ✓ Para este procedimento o usuário tem que estar habilitado no sistema SIASG;
- Caso a senha tenha expirado, providenciar nova senha junto ao cadastrador parcial do sistema.

## **INCLUIR DADOS BÁSICOS DO CONVÊNIO**

- Acessar: SIASG > SICONV > CONVÊNIO > IALPRECONV Inclui/altera Préconvênio;
- Consiste em cadastrar o pré-convênio na base de dados do SIASG Sistema Integrado de Administração de Serviços Gerais, no subsistema SICONV – Sistema de Gestão de Convênio. É pré-requisito para gerar o empenho.

## **GERAR EMPENHO DE CONVÊNIO**

- ✓ Acessar: SIASG > SICONV > EMPENHO Empenho de Convênio > GERAEMPCV Gera Empenho de Convênio.
- ✓ Consiste em gerar a minuta de empenho no SIASG Sistema Integrado de Administração de Serviços Gerais e o envio da mesma para o SIAFI – Sistema Integrado de Administração Financeira.
- ✓ O SIAFI gera automaticamente o número do empenho.

# **CONVERTER PRÉ-CONVÊNIO EM CONVÊNIO**

- Acessar: SIASG > SICONV > CONVÊNIO >CONVERCONV- Converte Pre-Conv. em Convênio.
- ✓ Nesta fase são incluídos os dados referente à data da publicação e data da assinatura. Ao concluir o lançamento dos dados do convênio e ao confirmar a transação, o mesmo será enviado para publicação no DOU – Diário Oficial da União.

## **GERAR CRONOGRAMA FÍSICO DO CONVÊNIO**

- Acessar: SIASG > SICONV > CRONOGRMA > CRONOFIS Cronograma Físico > INCCRONOFIS – Inclui Cronograma Físico.
- Consiste em gerar o cronograma físico no sistema, incluindo as metas e etapas do convênio.

#### GERAR CRONOGRAMA FINANCEIRO DO CONVÊNIO

- ✓ Acessar: SIASG > SICONV > CRONOGRAMA > CRONOFIN Cronograma de Desembolso Financeiro > INPARCFIN – Inclui Parcela Cronograma Financeiro.
- ✓ Este procedimento consiste na inclusão de dados financeiros de um convênio, no SICONV Sistema de Gestão de Convênio.

## ENVIAR CONVÊNIO PARA O SIAFI

- Acessar: SIASG > SICONV > CONVÊNIO > ENVIACONV Envia Convênio para SIAFI.
- ✓ Envia o convênio incluído no SIASG/SICONV para o SIAFI Sistema Integrado de Administração Financeira.

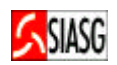

## CONTRATO DE EXECUÇÃO DO CONVÊNIO

✓ Acessar: SIASG > SICONV > CONTRATO > IALCONTEXE- Incl/Alt Contrato Execução.

### EVENTO DE CONVÊNIO

- Acessar: SIASG > SICONV > CONVÊNIO > EVENTOCV > IALEVENCV- Inclui/Altera Evento Convênio.
- ✓ TIPO DE EVENTO: 06 Retificação, 20 Rescisão, 22 Cancelamento, 24 Anulação;
- Todos os eventos são enviados para Imprensa Nacional para publicação no Diário Oficial da União.

### TERMO ADITIVO DO CONVÊNIO

- ✓ Acessar: SIASG > SICONV > CONVÊNIO > IALADITIVO Inc/Alt Termo Aditivo Convênio.
- Consiste em cadastrar o Termo Aditivo ao Convênio na base de dados do SIASG Sistema Integrado de Administração de Serviços Gerais, no subsistema SICONV – Sistema de Gestão de Convênio.

#### **REGISTRO DE REPASSE**

✓ Acessar: SIASG > SICONV > CONVÊNIO > REGISTRO DE REPASSE – Registro de Repasse.

#### **PRORROGA DE OFÍCIO**

✓ Acessar: SIASG > SICONV > CONVÊNIO > PRORROGA – Prorroga de Ofício.

#### **ALTERA PARCELAS**

 Acessar: SIASG > SICONV > CRONOGRAMA > CRONOFIN > ABRECRONO – Abre crono. Alteração de Parcelas.

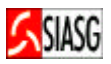

# **3 FLUXO OPERACIONAL DO CONVÊNIO**

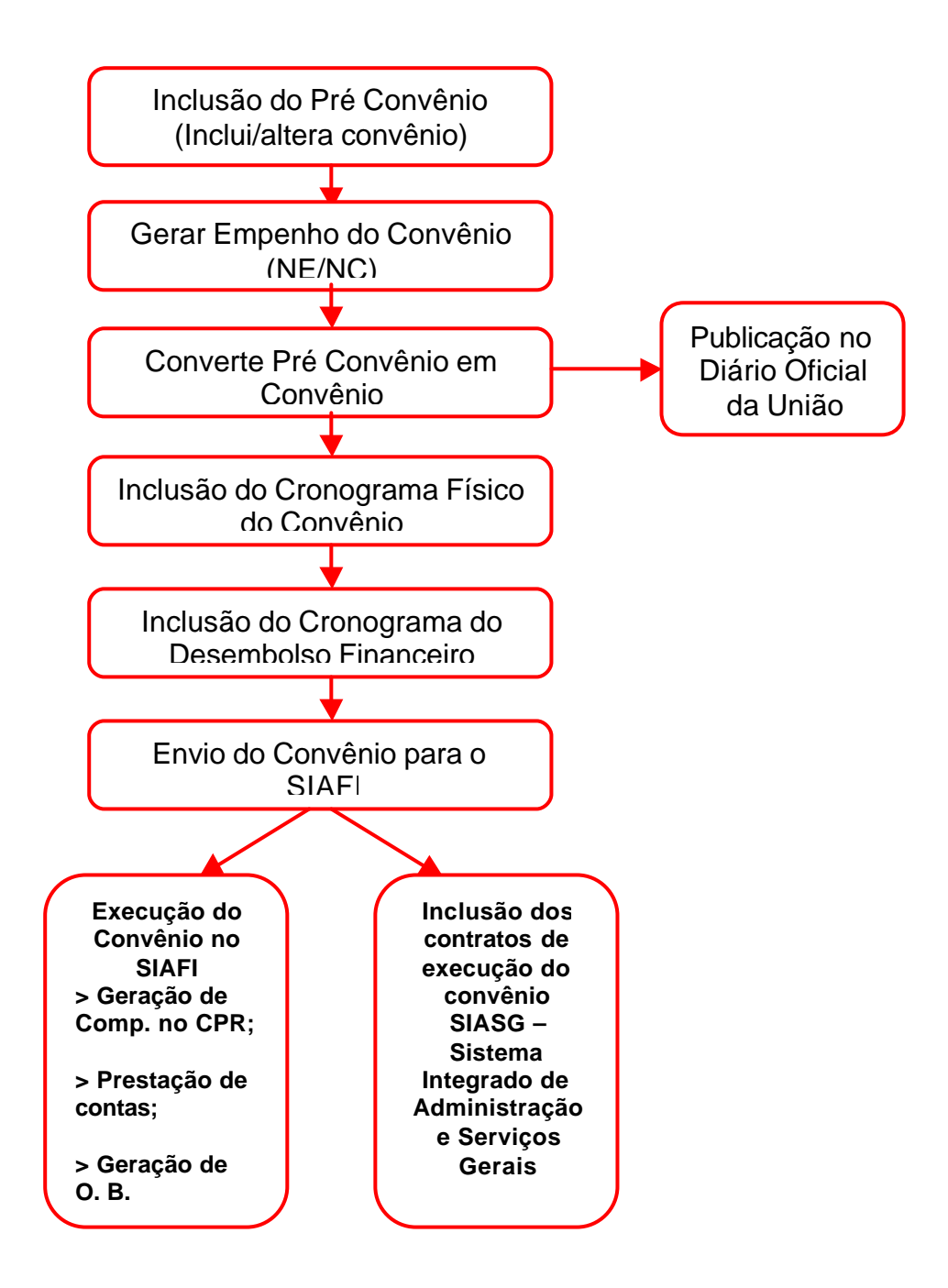

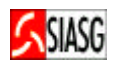

# 4 GERAR DADOS BÁSICOS PARA O PRÉ-CONVÊNIO

## 4.1 ACESSO AO SISTEMA

#### Passos:

- Acessar rede SERPRO, via HOD (Host on Demand);
- Informar CPF e senha.

#### **Importante Saber:**

- Caso a senha tenha expirado, providenciar nova senha junto ao provedor do sistema ou com o cadastrador parcial.
- Em todas as telas do Sistema SIASG, existem teclas de ajuda, a saber:
  - **PF1** = Esclarece as dúvidas do usuário em todas as opções;
  - **PF3** = Permite a saída da transação. Os dados que não estiverem confirmados não serão gravados;
  - **PF7** = Permite retornar uma tela;
  - **PF8** = Permite avançar uma tela;

**PF12** = Retorna à tela anterior, sem perda dos dados lançados no sistema.

### 4.2 INCLUI/ALTERA PRÉ-CONVÊNIO

#### Passos:

SIASG > SICONV > CONVÊNIO > IALPRECONV - Inclui/altera Pré Convênio.

#### Preencher Campos:

- Tipo de Convênio e número do convênio;
- Objeto;
- Concedente UASG, Gestão, CPF do Responsável;
- Convenente CNPJ, Esfera, Endereço, Código do Município;
- Interveniente (quando houver).

#### **Importante Saber:**

- TIPO DE CONVÊNIO:
  - 55 Termo Aditivo, 57 Convênio, 58 Contrato de Repasse e 59 Termo de Parceria;
- O número original de controle do convênio é o número adotado para identificar o convênio, no âmbito da Unidade Gestora;
- No campo "OBJETO", descrever os objetivos principais do convênio.
- ESFERA:
  - 00 Federal, 01 Estadual, 02 Municipal, 03 Estatal, 04 Privada;
- Quando houver a figura do interveniente, preencher os respectivos campos;
- No caso de contrato de repasse deverão constar os dados do mandatário (CPF, Número do Banco e da Agência).

#### **Observação:**

• O exemplo utilizado neste manual é de um convênio firmado entre UG/Gestão (Ministério, etc.) e CNPJ (Estado, Município, etc.).

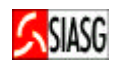

| 🚍 SERPRO-SNA - EXTRA! Personal Client                                                                                                  |                                                   |
|----------------------------------------------------------------------------------------------------|---------------------------------------------------|
| Arquivo Editar Visualizar Ferramentas Sessão Opções Ajuda                                                                              |                                                   |
|                                                                                                    |                                                   |
| SIASG-HOM, SICONV, CONVENIO, IALPRECONV ( INCLUI/A<br>Data: 30/06/2005 Hora: 15:20:49<br>UASG : 201004 - UASG DO MINISTÉRIO DA FAZENDA | LTERA PRE-CONVENIO )<br>USUÁRIO: KLEBER CASTRO    |
| PARTÍCIPES:                                                                                                    |                                                   |
| CONCEDENTE: 201004 Gestão: 00001<br>Cpf do Responsável no Concedente: 00000000191                                                      |                                                   |
| CONVENENTE: 0000000000191 Gestão:<br>Endereço : Manual                                                                                 | Esfera: 2                                         |
| Município:<br>Cpf do Responsável no Convenente:                                                                                        |                                                   |
| INTERVENIENTE:<br>Cpf do Responsável no Interveniente:                                                                                 |                                                   |
| PF1=AJUDA PF3=SAI PF12=RETORNA                                                                                                    |                                                   |
| ав : <u>?</u> ::00.1                                                                                                    | 14/14                                             |
| SNA Server: Conectado A005300B                                                                                                    | NUM 15:26                                         |
| 😹 Iniciar 🛛 🕜 🥔 🙆 🗍 💽 Caixa d 📜 SERPR 🗹 ENC: SI                                                                                        | 📴 Microso 🔄 Meus documentos 🎽 🏹 🚰 🚍 🥥 🌏 📩 🌫 15:26 |

### **Preencher Campos:**

- Concedente: CPF do responsável;
- Convenente: CNPJ, endereço e CPF do responsável;
  Interveniente: CNPJ e CPF do responsável, (quando houver).

| 🔄 SERPRO-SNA - EXTRA! Personal Client                                                                                                    | _ 8 ×           |
|----------------------------------------------------------------------------------------------------|-----------------|
| Arquivo Editar Visualizar Ferramentas Sessão Opções Ajuda                                                                                                    |                 |
|                                                                                                    |                 |
| SIASG-HOM, SICONV, CONVENIO, IALPRECONV ( INCLUI/ALTERA PRE-CONVENIO )<br>DATA: 30/06/2005 HORA: 15:21:36 USUÁRIO: KLEBER CASTRO<br>UASG : 201004 - UASG DO MINISTÉRIO DA FAZENDA |                 |
| CONCEDENTE : 201004 GESTAO : 00001<br>Razão Soc. : UASG DO MINISTÉRIO DA FAZENDA                                                                                                  |                 |
| Responsável : 0000000191 Nome: Manual 1                                                                                                    |                 |
| CONVENENTE : 000000000191 Esfera : 2 - MUNICIPAL                                                                                                    |                 |
| Razão Soc. : Manual 2                                                                                                    |                 |
| Endereço : Manua I BRASILIA DF                                                                                                    |                 |
| Responsável : 11111111111 Nome: Manual 3                                                                                                    |                 |
|                                                                                                    |                 |
|                                                                                                    |                 |
|                                                                                                    |                 |
|                                                                                                    |                 |
|                                                                                                    |                 |
| PF1=AJUDA PF3=SAI PF12=RETORNA<br>(0001) PREENCHIMENTO OBRIGATORIO                                                                                                    |                 |
|                                                                                                    |                 |
| 性量 :(::00.2 15/4/                                                                                                    | 50 ID 15:07     |
|                                                                                                    |                 |
| MP/SLTI/DLSG                                                                                                    | 15:27 🔜 🏷 15:27 |

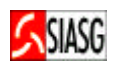

#### **Preencher Campos:**

- Número do processo, fundamento legal, justificativa;
- Valores do convênio: global, contrapartida e repasse;
- Vigência do convênio, prazo para prestação de contas;
- Confirmar inclusão: C (confirma).

#### Importante Saber:

- A justificativa deve ser preenchida com o principal objetivo de alcance do convênio.
- O fundamento legal é preenchido, com as Leis e Normas que disciplinam as transferências voluntárias da União por meio de convênio, contrato de repasse ou termo de parceria.
- Ao confirmar a inclusão, na tela seguinte aparece a mensagem, "TRANSAÇÃO ANTERIOR EFETIVADA COM SUCESSO".

| 📮 SERPRO-SNA - EXTRA! Personal Client                                                                                                    |       |
|----------------------------------------------------------------------------------------------------|-------|
| Arquivo Editar Visualizar Ferramentas Sessão Opções Ajuda                                                                                                    |       |
|                                                                                                    |       |
| SIASG-HOM, SICONY, CONVENIO, IALPRECONY ( INCLUI/ALTERA PRE-CONVENIO )         DATA: 30/06/2005       HORA: 15:22:04       USUÁRIO: KLEBER CASTRO         UASG : 201004 - UASG DO MINISTÉRIO DA FAZENDA       CONVENIO       N. 00033/2005         N. DO PROCESSO : 123456/2005       FUNDAMENTO LEGAL: 8666/93 |       |
| VALOR GLOBAL       : 400                                                                                                    |       |
| AB :: :::::::::::::::::::::::::::::::::                                                                                                    |       |
| SNA Server: Conectado A005300B NUM                                                                                                    | 15:29 |
| 😹 Iniciar 🛛 🕜 🤌 🔯 🗍 🔯 Caixa d 🕲 SERPR 🗹 ENC: SI 📴 Microso 🗍 Meus documentos » 🕀 🖬 🚛 🤤 🥶                                                                                                    | 15:29 |

## 4.3 CONSULTA PRÉ-CONVÊNIO

#### Para Consulta de Pré-Convênio:

- Acessar: SIASG > SICONV > CONVÊNIO > CONCONV Consulta Convênio;
- Assinalar com (X) a opção referente a consulta;
- Verificar se o convênio encontra-se na situação de "PRÉ-CONVÊNIO". Caso afirmativo os procedimentos adotados foram corretos.

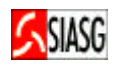

# 4.4 IMPRIMI EXTRATO DE PRÉ-CONVÊNIO

#### **Passos:**

 www.comprasnet.gov.br > SIASG > Produção > SIASGWeb > SICONV > Imprime Extrato de Convênio.

#### **Informar:**

- UASG;
- Tipo de Convênio;
- Número do convênio.

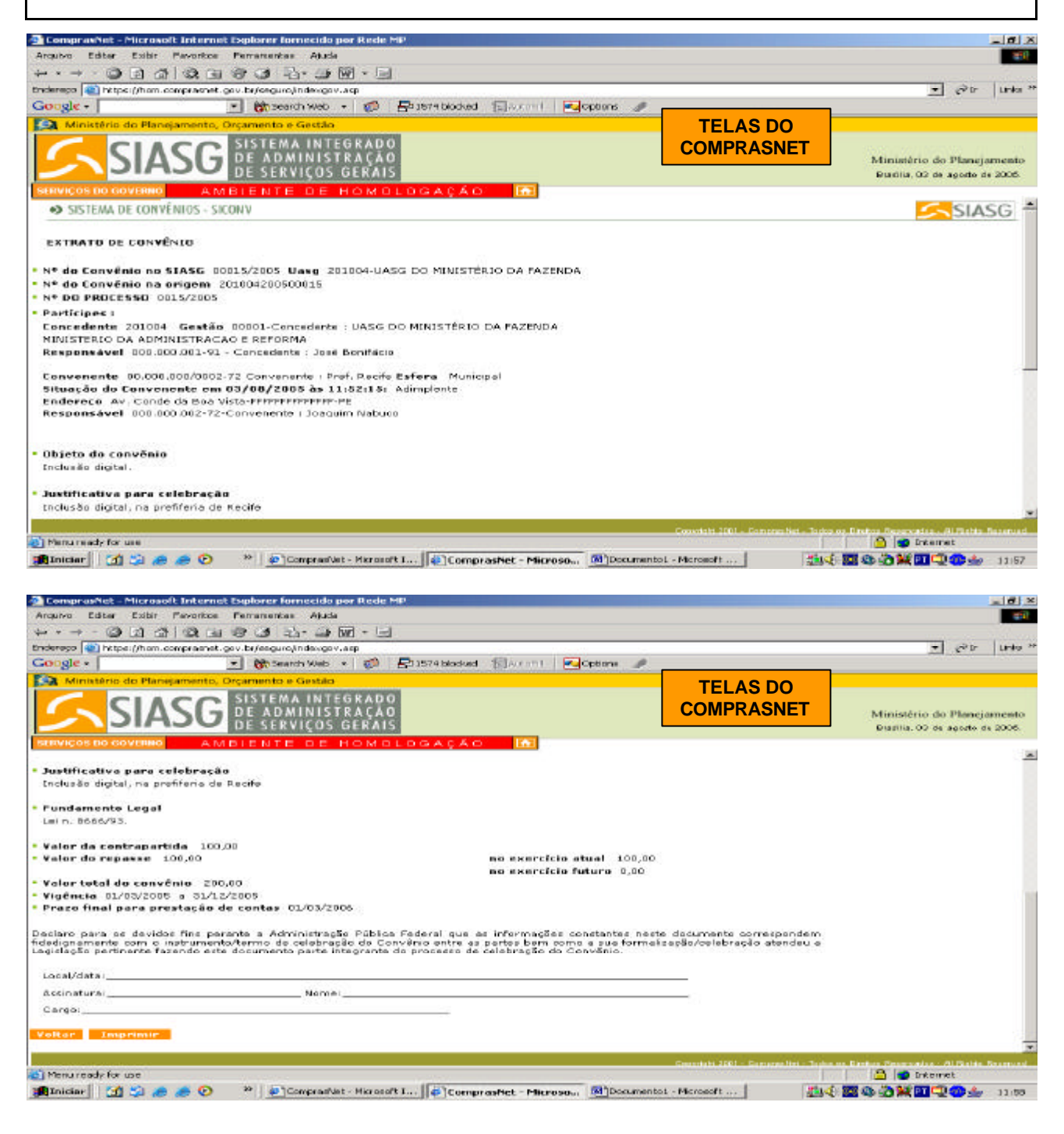

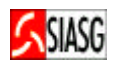

## **5 EMPENHO**

## 5.1 GERA EMPENHO DE CONVÊNIO

#### **Passos:**

• SIASG > SICONV > EMPENHO – Empenho de Convênio > GERAEMPCV – Gera Empenho de Convênio.

#### **Preencher Campos:**

• UG do emitente, gestão emitente e espécie de empenho.

#### **Importante Saber:**

- ESPÉCIE DE EMPENHO:
  - 1 empenho de despesa, 2 reforço de empenho e 3 anulação de empenho.
- Ao teclar **PF1**, o usuário pode ter acesso a importantes informações para o preenchimento dos enunciados.

| 📮 SERPRO-SNA - EXTRA! Personal Client                                                                                                    | _ 8 × |
|----------------------------------------------------------------------------------------------------|-------|
| Arquivo Editar Visualizar Ferramentas Sessão Opções Ajuda                                                                                                    |       |
|                                                                                                    |       |
| SIASG-HOM, SICONV, EMPENHO, GERAEMPCV (GERA EMPENHO DE CONVENIO)<br>DATA: 30/06/2005 HORA: 15:28:54 USUÁRIO: KLEBER CASTRO<br>UASG: 201004 - UASG DO MINISTÉRIO DA FAZENDA                                                                                                    |       |
| UG EMITENTE : 201004 UASG DO MINISTÉRIO DA FAZENDA<br>GESTÃO EMITENTE : 00001<br>ESPECIE DE EMPENHO : 1 ORIGINAL                                                                                                    |       |
| MINUTA DE EMPENHO : 2005 (INFORME NUMERO DA MINUTA PARA REENVIO)<br>EMPENHO DE REFERÊNCIA: 2005 (INFORME N.EMPENHO P/ REFORÇO/ANULAÇÃO)                                                                                                    |       |
|                                                                                                    |       |
|                                                                                                    |       |
|                                                                                                    |       |
| PF1=AJUDA PF3=SAI PF12=RETORNA                                                                                                    |       |
| Fisher and a set of the second set of the set of a set of a set of the set of the set |       |
| AB (2:00.1 09/26                                                                                                    |       |
| SNA Server: Conectado A005300B CAP NUM                                                                                                    | 15:34 |
| 🏽 Iniciar 🛛 🖸 📀 🧶 🖸 🖉 Caixa d 🗮 SERPR 🖾 ENC: SI 📴 Microso 🗍 Meus documentos » 🍕 🖬 🞘 🤤 🍣                                                                                                    | 15:34 |

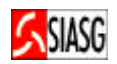

#### **Preencher Campos:**

- Fonte, esfera, PTRES, natureza da despesas;
- UASG, tipo e número do convênio;
- Tipo e valor do empenho;
- UF Beneficiada, origem do material (se há natureza de despesa for referente à aquisição de material).

#### **Importante Saber:**

- Esfera: 1 Orçamento Fiscal ou 2 Seguridade Social;
- PTRES Plano de Trabalho Resumido (número);
- Plano Interno: Identifica o detalhamento orçamentário de um órgão;
- **Tipo de Empenho**: **1** Ordinário, **2** Estimativo, **3** Global.

| Arquivo Editar Visualizar Estramentas Sessão Oprões Ajuda                                                                                                    |                                                                                 |
|----------------------------------------------------------------------------------------------------|---------------------------------------------------------------------------------|
|                                                                                                    | 8                                                                               |
| SIASG-HOM, SICONY, EMPENHO, GERAEMPCY (GERA EMPENHO DE C<br>DATA: 30/06/2005 HORA: 15:29:02 USU<br>UASG: 201004 - UASG DO MINISTÉRIO DA FAZENDA<br>UG EMITENTE : 201004 UASG DO MINISTÉRIO DA FAZEN<br>GESTÃO EMITENTE : 00001<br>ESPÉCIE DO EMPENHO : 1 ORIGINAL<br>NÚMERO DO EMPENHO :(SE DESEJAR, INFORME O N.EM<br>DATA DE EMISSÃO : 01002005<br>FONTE : 0100000000<br>ESFERA : 1<br>PTRES : 0B3330<br>NAT DESPESA/SUB-ITEM : 339039 / 01 PLANO INTERNO: MSA<br>CONVÊNIO : UASG: 201004 TIPO: 57 NÚMERO : 33_<br>TIPO DE EMPENHO : 5<br>VALOR EMPENHO : 500<br>ORIGEM MATERIAL : | DNVENID )<br>ÁRID: KLEBER CASTRO<br>DA<br>PENHO PARA O SIAFI)<br>DMUGR:<br>2005 |
|                                                                                                    | 10.100                                                                          |
| 1. 699 : 1, :                                                                                                    | 19/09                                                                           |
| SNA Server: Conectado AUUS3UUB                                                                                                    | J JNUM J J15:34                                                                 |
| 🔀 Iniciar 🔢 🕑 🥭 🔯 📄 🖸 Caixa d 🔄 SERPR 🔤 ENC: SI 📴 Microso                                                                                                    | 🔰 Meus documentos 🤌 🍕 🎦 🚍  🎃 🌫 15:34                                            |

| 🔜 SERPRO-SNA - EXTR                                                                                                    | RA! Personal Client                                                                         |                            |                                                                                                    |                         |
|----------------------------------------------------------------------------------------------------|---------------------------------------------------------------------------------------------|----------------------------|----------------------------------------------------------------------------------------------------|-------------------------|
| Arquivo Editar Visualia                                                                                                    | zar Ferramentas Sessão Opções Aj                                                            | uda                        |                                                                                                    |                         |
|                                                                                                    |                                                                                             | 🔸 🚳 🔟 🐼 🐱                  | 2                                                                                                    |                         |
| SIASG-HOM, S<br>DATA: 30/06/2<br>UASG: 201004<br>UG EMITENTE<br>GESTÃO EMITEN<br>ESPÉCIE DO EM<br>NÚMERO DO EMP<br>DATA DE EMISS<br>FONTE<br>ESFERA<br>PTRES<br>NAT DESPESA/S<br>CONVÊNIO<br>TIPO DE EMPEN<br>VALOR EMPENHO<br>ORIGEM MATERI<br>FINALIDADE/OB<br>Manual<br>PF1=AJUDA PF3 | SICONV, EMPENHO, GERAEMPCV (  VALOR DO EMPENHO :  D A T A S  LIQUIDAÇÃO VENCIMENTO 30062005 | GERA EMPENHO DE CO<br>RAMA | DIVENIO )<br>+ LEBER CASTRO<br> <br>ARA O SIAFI)<br>00<br> <br> <br> <br>ARA O SIAFI)<br>00<br> <br> |                         |
| Ge .                                                                                                    | · 2 00 2                                                                                    |                            | 10/21                                                                                                    |                         |
| Chia Comunu Conochada A                                                                                                    | 005000                                                                                      |                            | 10/21                                                                                                    |                         |
| SINA Server: Conectado A                                                                                                    |                                                                                             |                            |                                                                                                    | 04 1 15:35              |
| 📴 Iniciar 🔢 🚮 🕑                                                                                                    | aixa d 📜 🔁 SERPR                                                                            | ENC: SI                    | 📋 Meus documentos 🔌 🍕 🄁 🔁                                                                                                    | <mark>⊘</mark> ⊴≶ 15:35 |

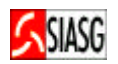

#### **Preencher Campos:**

 Para confirmar a geração do empenho de convênio, digitar (C) – Confirma, no campo específico.

#### **Importante Saber:**

 Na tela final da geração de empenho de convênio, aparece mensagem informando que foi gerado minuta e empenho no SIAFI – Sistema Integrado de Administração Financeira.

😓 SERPRO-SNA - EXTRA! Personal Client \_ 8 × Arquivo Editar Visualizar Ferramentas Sessão Opções Ajuda □ ☞ 🖬 🎒 ٪ ๒ 🖻 🐠 📾 🖗 📾 🔞 🕑 🗹 🖬 😢 SIASG-HOM, SICONV, EMPENHO, GERAEMPCV (GERA EMPENHO DE CONVENIO) DATA: 30/06/2005 HORA: 15:30:15 USUÁRIO: KLEI USUÁRIO: KLEBER CASTRO UASG: 201004 - UASG DO MINISTÉRIO DA FAZENDA UG EMITENTE : 201004 UASG DO MINISTÉRIO DA FAZENDA GESTÃO EMITENTE : 00001 ESPECIE DE EMPENHO : 1 ORIGINAL MINUTA DE EMPENHO : \_\_\_\_\_ 2005 (INFORME NUMERO DA MINUTA PARA REENVIO) EMPENHO DE REFERÊNCIA: \_\_\_\_\_ 2005 (INFORME N.EMPENHO P/ REFORÇO/ANULAÇÃO) ----- ATENÇÃO ------PARA A MINUTA 000659 FOI GERADO NO SIAFI O EMPENHO 900098 PF1=AJUDA PF3=SAI PF12=RETORNA 09/26 **4**B 2:04.1 SNA Server: Conectado A005300B NUM 15:35 🏽 Iniciar 🔢 🙆 🙋 🦉 🔯 Caixa d... 📜 SERPR... 🖾 ENC: SI... 📴 Microso... 🔹 Meus documentos » 🍕 🎞 🚛 🥥 🌏 ங 🌫 15:35

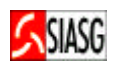

# **6 EFETIVAR CONVÊNIO**

# 6.1 CONVERTE PRÉ-CONVÊNIO EM CONVÊNIO

#### Passos:

• SIASG > SICONV > CONVÊNIO >CONVERCONV- Converte Pre-Conv. em Convênio.

#### **Preencher Campos:**

- Tipo e Número do convênio;
- Data para publicação;
- Data da Assinatura;

#### Consulta convênio:

• SIASG > SICONV > CONVÊNIO >CONCONV- Consulta Convênio.

| SERPRO-SNA - EXTRA! Personal Client                                                                                                    |                                                       |
|----------------------------------------------------------------------------------------------------|-------------------------------------------------------|
| Arquivo Editar Visualizar Ferramentas Sessão Opções Ajuda                                                                                                    |                                                       |
|                                                                                                    |                                                       |
| SIASG-HOM, SICONY, CONVENIO, CONVERCONY ( CONVEDATA: 30/06/2005 HORA: 15:32:59         UASG : 201004 - UASG DO MINISTÉRIO DA FAZENDA         CONVENIO       N. 00033/2005         N. DO PROCESSO : 123456/2005         FUNDAMENTO LEGAL: 8666/93         JUSTIFICATIVA         Manual de SICONY                                                    | RTE PRE-CONV. EM CONVENIO )<br>USUÁRIO: KLEBER CASTRO |
| VALOR GLOBAL       :       400       ,00         VALOR CONTRAPARTIDA       :       200       ,00         VALOR REPASSE       :       200       ,00         VALOR REPASSE       :       200       ,00         VALOR REPASSE       :       200       ,00         VALOR REPASSE NO EXERCÍCIO ATUAL       :         VALOR REPASSE NO EXERCÍCIO FUTURO: | 200 , 00                                              |
| PRAZO PARA PRESTAÇÃO DE CONTAS : 60<br>PRAZO PARA PRESTAÇÃO DE CONTAS : 60<br>PF1=AJUDA PF3=SAI PF12=RETORNA                                                                                                    |                                                       |
| <b>4</b> B <b>;⊘:00.1</b>                                                                                                    | 22/36                                                 |
| iNA Server: Conectado A005300B                                                                                                    | CAP NUM 15:38                                         |
| 🏽 Iniciar 🛛 🗹 📀 🥭 🔯 🖉 Caixa d 🔚 SERPR 🖂 ENC: S                                                                                                    | 51 📴 Microso 🗌 Meus documentos 🎽 🍕 🎦 🚍 🥪 🕺 🕺 15:38    |

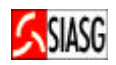

#### Preencher Campos: (telas abaixo)

- ND Natureza da Despesa;
- ESPECIFICAÇÃO Plano de Aplicação;
- Valor total;
- Valor da contrapartida;
- Valor do repasse;
- Confirmar a efetivação do Convênio: (C) Confirma.

#### **Importante Saber:**

- Ao concluir a entrada de dados, na tela aparece a mensagem que a mesma está pronta para publicação;
- Ao confirmar a transação, na tela seguinte na parte inferior aparece a mensagem "TRANSAÇÃO ANTERIOR EFETIVADA COM SUCESSO".

| 😂 SERPRO-SNA - EXTRA! Personal Client                                                                                                    |                              |
|----------------------------------------------------------------------------------------------------|------------------------------|
| Arquivo Editar Visualizar Ferramentas Sessão Opções Ajuda                                                                                                    |                              |
|                                                                                                    |                              |
| SIASG-HOM, SICONY, CONVENIO, CONVERCONY (CONVERTE PRE-CONY. EM CONVE<br>DATA: 30/06/2005 HORA: 15:33:27 USUÁRIO: KLEBEF<br>UASG : 201004 - UASG DO MINISTÉRIO DA FAZENDA<br>PLANO DE APLICAÇÃO | ENIO )<br>R CASTRO           |
| ND ESPECIFICAÇÃO<br>VALOR TOTAL VALOR CONTRAPARTIDA VALOR REPASSE<br>339039 Manual Convenio 00 200 00                                                                                          |                              |
| 400, 00_200, 00_200, 00                                                                                                    |                              |
|                                                                                                    |                              |
|                                                                                                    |                              |
|                                                                                                    |                              |
| N N N N                                                                                                    |                              |
|                                                                                                    |                              |
|                                                                                                    |                              |
|                                                                                                    |                              |
|                                                                                                    |                              |
| PF1=AJUDA PF3=SAI PF7=RECUA PF8=AVANCA PF12=RETORNA                                                                                                    |                              |
|                                                                                                    |                              |
| Re :2:00.1                                                                                                    | 12/03                        |
| SNA Server: Conectado A005300B                                                                                                    | NUM 15:38                    |
| 📑 Iniciar 🛛 🗹 📀 🥔 💟 🖸 Caixa d 📜 SERPR 🔤 ENC: SI 🖸 Microso 🗍 Meus docum                                                                                                    | nentos » 🍕 🎦 🚍 🥥 ờ 🛓 🏷 15:39 |
| 🚍 SERPRO-SNA - EXTRA! Personal Client                                                                                                    |                              |
| Arquivo Editar Visualizar Ferramentas Sessão Opções Ajuda                                                                                                    |                              |
|                                                                                                    |                              |
|                                                                                                    | ENIO )                       |
| DATA: 30/06/2005 HORA: 15:34:01 USUARIO: KLEBER                                                                                                    | R CASTRO                     |
| UASE : 201004 - UASE DU MINISTERIU DA FAZENDA                                                                                                    |                              |
|                                                                                                    |                              |
|                                                                                                    |                              |
|                                                                                                    |                              |
|                                                                                                    |                              |
| Se você concluiu a entrada de dados e a mesma está                                                                                                    |                              |
| 1 1                                                                                                    |                              |
| pronta para ser PUBLICADA, confirme a transação.                                                                                                    |                              |
|                                                                                                    |                              |
| ·                                                                                                    |                              |
|                                                                                                    |                              |
|                                                                                                    |                              |
|                                                                                                    |                              |
|                                                                                                    |                              |
|                                                                                                    |                              |
| CONFIRMA TRANSACAO : C (C-CONFIRMA, N-NAO CONFIRMA)                                                                                                    |                              |
|                                                                                                    |                              |
|                                                                                                    |                              |
| 22:00 1                                                                                                    | 22/28                        |
| SNA Server: Conectado A005300B                                                                                                    | CAP NUM 15:39                |
| Marcal Marcal Marcana Marca                                                                                                    | pentos » 🐠 🖬 🗐 🔿 🗄 🛸 15:39   |

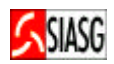

# 7 CRONOGRAMA FÍSICO DO CONVÊNIO

### 7.1 INCLUIR CRONOGRAMA FÍSICO

#### Passos:

• SIASG > SICONV > CRONOGRMA > CRONOFIS – Cronograma Físico > INCCRONOFIS – Inclui Cronograma Físico.

#### **Preencher Campos:**

- Tipo de Convênio e número do mesmo;
- Confirma Inclusão: **C** Confirma;

#### Consultar Cronograma Físico do Convênio:

 SIASG > SICONV > CRONOGRMA > CRONOFIS > CONCRONOCV - Consulta Cronograma Convênio.

#### Excluir Cronograma Físico do convênio:

 SIASG > SINCONV > CRONOGRAMA > CRONOFIS > EXCCRONOCV - Excluir Cronograma Convênio.

#### **Importante Saber:**

 O sistema mostra automaticamente o número do cronograma gerado pelo SIASG e questiona se há interesse em incluir metas ao cronograma.

| 🖳 SERPRO-SNA - EXTRA! Personal Client                                                                               |                                                                                |
|----------------------------------------------------------------------------------------------------|--------------------------------------------------------------------------------|
| Arquivo Editar Visualizar Ferramentas Sessão Opções Aji                                                             | ida                                                                            |
| D 🚅 🖶 🍯 🗴 🖻 🖬 🐼 📾 🕅                                                                                                 |                                                                                |
| SIASG-HOM, SICONV, CRONOGRAMA, CRONOFIS<br>DATA: 30/06/2005 Hora: 15:38:<br>UASG : 201004 - UASG DO MINISTÉRIO DA F | , INCCRONFIS ( INCLUI CRONOGRAMA FISICO<br>15 USUÁRIO: KLEBER CASTRO<br>AZENDA |
| CONVENIO : 00033/2005 VIG                                                                                           | ÊNCIA : 28/06/2005 A 31/12/2005                                                |
| VALOR GLOBAL:4VALOR CONTRAPARTIDA:2VALOR REPASSE:2                                                                  | 20,00<br>20,00<br>30,00                                                        |
| FOI CRIADO O CRONOGRAMA 00061/2005                                                                                  |                                                                                |
| DESEJA INCLUIR META: S (S-SIM, N-NAD)<br>PF1=AJUDA PF3=SAI                                                          |                                                                                |
|                                                                                                    | 22/23                                                                          |
| 5NA Server: Conectado A005300B                                                                                      | NUM 15:43                                                                      |
| 🏽 Iniciar 🛛 🗹 📀 🥭 🔯 🗍 💁 Caixa d 🔚 SERPR                                                                             | ☑ ENC: SI 📴 Microso Meus documentos » 🌾 🎞 🚛 🥥 🥪 卦 🌫 15:43                      |

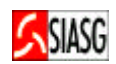

# 7.2 INCLUIR METAS AO CRONOGRAMA FÍSICO

#### **Preencher Campos:**

- Descrição da meta, endereço do beneficiário, quantidade, código do município beneficiário e valor para determinada meta (valor total, valor da contrapartida e valor do repasse);
- Confirmar Inclusão de Meta: C (confirma).

#### Incluir, alterar ou excluir meta do cronograma físico:

• SIASG > SICONV > CRONOFIS > ATUMETA – Inc/Alt/Exc Meta Crono Conv.

#### **Importante Saber:**

- Incluir quantas metas forem necessárias, em conformidade com o que consta no plano de trabalho do convênio;
- Concluída a inclusão de metas, o sistema questiona se o usuário deseja incluir etapas ao cronograma físico do convênio.

| 🔄 SERPRO-SNA - EXTRA! Personal Client                                                                                                    | _ 8 ×   |
|----------------------------------------------------------------------------------------------------|---------|
| Arquivo Editar Visualizar Ferramentas Sessão Opções Ajuda                                                                                                    |         |
|                                                                                                    |         |
| SIASG, SICONY, CRONOGRAMA, ATUMETA ( INC/ALT/EXC META CRONO FISICO )<br>DATA: 30/06/2005 HORA: 15:42:36 USUÁRIO: KLEBER CASTRO<br>UASG : 201004 - UASG DO MINISTÉRIO DA FAZENDA |         |
| NÚMERO DO CRONOGRAMA : 201004 - 00061/2005 ¥IGÊNCIA: 28/06/2005 A 31/12/2005<br>NÚMERO DO CONVENIO : 00033/2005<br>VALORES DO CRONOGRAMA VALOR DAS METAS                        |         |
| TOTAL : 400,00 TOTAL : 400,00<br>Contrapartida : 200,00<br>Repasse : 200,00                                                                                                    |         |
| META : 00002<br>DESCRIÇÃO: Divulgação                                                                                                    |         |
| ENDEREÇO : Manual<br>QUANTIDADE : 50,0 UNIDADE DE MEDIDA : UNID<br>MUNICÍPIO BENEFICIADO : BRASILIA DF<br>VALOR TOTAL : 200,00                                                  |         |
| CONCLUÍDA A INCLUSÃO DE META(S). DESEJA INCLUIR ETAPA? S (S-SIM, N-NAO)<br>PF1=AJUDA PF3=SAI                                                                                    |         |
| AB ::00.3 22/59                                                                                                    |         |
| 5NA Server: Conectado A005300B NUM                                                                                                    | 15:48   |
| 🏽 Iniciar 🛛 🕐 🤌 🔯 🔹 🔯 Caixa d 🕲 SERPR 🖂 ENC: SI 📴 Microso 🔹 Meus documentos 🔌 🍕 🖬 📜 ি 😹                                                                                         | > 15:48 |

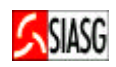

# 7.3 INCLUIR ETAPAS AO CRONOGRAMA FÍSICO

#### **Preencher Campos:**

- Deseja incluir etapa: **S** (sim);
- Marcar com (X) a meta a ser selecionada;
- No campo descrição, informar tópicos importantes para execução da etapa;
- Informar data de início e término da etapa;
- Confirmar inclusão de etapa: **C** (confirma).

Incluir, Alterar ou Excluir Etapa do Cronograma Físico:

• SIASG > SICONV > CRONOFIS > ATUETAPA – Inc/Alt/exc Etapa Crono Físico.

#### Importante saber:

- Incluir quantas etapas forem necessárias, em conformidade com a meta do cronograma físico que consta do plano de trabalho do convênio.
- Para inclusão de etapa, não é necessário informar o número da mesma, o sistema gera o número automaticamente.
- O sistema informa quando for atingido o valor total das etapas de uma determinada meta;
- APÓS A CONCLUSÃO DA INCLUSÃO DAS METAS E ETAPAS DO CRONOGRAMA FÍSICO DO CONVÊNIO, O USUÁRIO DEVERÁ INCLUIR O CRONOGRAMA FINANCEIRO.

| 🚐 SERPRO-SNA - EXTRAI Personal Client                                                                                                    | _ 8 ×   |
|----------------------------------------------------------------------------------------------------|---------|
| Arquivo Editar Visualizar Ferramentas Sessão Opções Ajuda                                                                                                    |         |
|                                                                                                    |         |
| STASG,STCUNY,LKUNUGKAMA,ATUETAPA (_INL/ALT/EXC_ETAPA_LKUNU_FTSTCU_)<br>DATA: 30/06/2005 HORA: 15:43:16 USUARTO: KLEBER CASTRO                                                                                                    |         |
| UASG : 201004 - UASG DO MINISTÉRIO DA FAZENDA<br>MÚMERO DO CRONDERAMA - 201004 - 00061/2005 VICENCIA, 20/06/2005 A 21/12/2005                                                                                                    |         |
| NÚMERO DO CONVENIO : 00033/2005                                                                                                    |         |
| META DESCRIÇÃO                                                                                                    |         |
| x 00001 Elaboração do manual                                                                                                    |         |
| <u> </u>                                                                                                    |         |
|                                                                                                    |         |
|                                                                                                    |         |
|                                                                                                    |         |
|                                                                                                    |         |
|                                                                                                    |         |
|                                                                                                    |         |
|                                                                                                    |         |
|                                                                                                    |         |
| FTI-AJUDA FT3-3AI FT7-KELUA FTO-AYANCA FTI2-KETUKNA                                                                                                    |         |
|                                                                                                    |         |
|                                                                                                    | 115.10  |
| SNA Server: Conectado Auossuba (Conectado Auossuba) (Conectado Auossuba) (Conectado Auo | 15:48   |
|                                                                                                    | . 10/10 |
| SERPRO-SNA - EXTRAI Personal Client                                                                                                    | - 8 ×   |
| Arquivo Editar Visualizar Ferramentas Sessão Opções Ajuda                                                                                                    |         |
|                                                                                                    |         |
| SIASG, SILUNV, LKUNUGKAMA, ATUETAPA (INL/ALT/EXL ETAPA LKUNU FISILU )<br>DATA: 30/06/2005 HURA: 15:48:53 USUARIO: KLEBER CASTRO                                                                                                    |         |
| UASG : 201004 - UASG DO MINISTÉRIO DA FAZENDA                                                                                                    |         |
| NUMERO DO CRONOGRAMA : 201004 - 00061/2005 YIGENCIA: 28/06/2005 A 31/12/2005<br>NÚMERO DO CONVENIO : 00093/2005                                                                                                    |         |
| META : 00002 Divulgação                                                                                                    |         |
| VALOR DA META VALORES DAS ETADAS                                                                                                    |         |
|                                                                                                    |         |
| TOTAL : 200,00 TOTAL : 200,00                                                                                                    |         |
| INFORMAÇÕES PREVISTAS PARA A ETAPA : 001                                                                                                    |         |
|                                                                                                    |         |
|                                                                                                    |         |
|                                                                                                    |         |
| VALOR TOTAL : 200,00                                                                                                    |         |
| DATA INÍCIU : 01102005 DATA TÉRMINU : 30102005                                                                                                    |         |
|                                                                                                    |         |
| CONFIRMA INCLUSAO : C (C-CONFIRMA, N-NAO CONFIRMA, A-ALTERA)                                                                                                    |         |
|                                                                                                    |         |
|                                                                                                    |         |
| Re (2:00.3 22/28                                                                                                    |         |
| SNA Server: Conectado A005300B                                                                                                    | 15:54   |

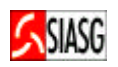

# 8 CRONOGRAMA DE DESEMBOLSO FINANCEIRO DO CONVÊNIO

### 8.1 INCLUIR PARCELAS AO CRONOGRAMA DE DESEMBOLSO FINANCEIRO

#### **Passos:**

• SIASG > SICONV > CRONOGRAMA > CRONOFIN – Cronograma de Desembolso Financeiro > INPARCFIN – Inclui Parcela Cronograma Financeiro;

#### **Preencher Campos:**

- Tipo e número do convênio;
- Dados financeiros de desembolso do convênio
- Confirmar inclusão: **C** (confirma);

#### Consultar Cronograma Financeiro do Convênio:

 SIASG > SICONV > CRONOGRMA > CRONOFIN > CONCRONOFI - Consulta Cronograma Financeiro.

#### Alterar Parcela do Cronograma Financeiro:

• SIASG > SICONV > CRONOGRMA > CRONOFIN > ALTPARCFIN – Altera Parcela Cronog. Financ.

#### Excluir Parcela do Cronograma Financeiro:

• SIASG > SICONV > CRONOGRMA > CRONOFIN > EXCPARAFIN – Exclui Parcela Cronog. Financ.

| 📒 SERPR    | 0-SNA - EX  | (TRA! Pers   | onal Client    |              |         |          |          |            |              |           | _ 8 ×   |
|------------|-------------|--------------|----------------|--------------|---------|----------|----------|------------|--------------|-----------|---------|
| Arquivo I  | Editar Visu | ıalizar Ferr | ramentas Sessã | o Opções Aj  | uda     |          |          |            |              |           |         |
|            |             | 光 喧          |                | 🖄 🗟 😒        | •       | <u> </u> | <b>₩</b> |            |              |           |         |
| SI         | ASG-HOM     | , SICONV     | , CRONOGRAM    | A, CRONOF IN | , INCPA | RCFIN (  | INCLUI   | PARCELA    | CRONOG. F    |           |         |
| DATA:      | 30/06/      | 2005         | HO             | RA: 15:53:   | 40      |          | U SUÁR I | D: KLEBE   | R CASTRO     |           |         |
| UASG       | : 20100     | 14 - UAS     | G DO MINIS     | TÉRIO DA F   | AZENDA  |          |          |            |              |           |         |
| CONVE      | ENIO N.     | 00061/2      | 005            |              |         |          |          |            |              |           |         |
| VALOR      | REPASS      | ε:           |                | 200,00       |         |          |          |            |              |           |         |
| PARC.      | PRAZO       | VALOR        |                | %REAL.       | PARC.   | PRAZO    | VALOR    |            | %REAL.       |           |         |
| 001        | 060         |              | 200 , 00       | 100 , 00     | 016     |          |          |            |              |           |         |
| 002        |             |              | ,              | ,            | 017     |          |          | ,          | ,            |           |         |
| 003        |             |              |                |              | 018     |          |          |            |              |           |         |
| 004        |             |              |                | ,            | 019     |          |          |            | ,            |           |         |
| 005        |             |              | 24             | 3            | 020     |          |          | <b>3</b>   | <b>3</b>     |           |         |
| 006        |             |              | ,              | ,            | 021     |          |          | ,          | ,            |           |         |
| 007        |             |              |                |              | 022     |          |          |            | ,            |           |         |
| 008        |             |              | ,              | ,            | 023     |          |          | ,          | ,            |           |         |
| 009        |             |              | ,              | ,            | 024     |          |          | ,          |              |           |         |
| 010        |             |              | ,              | ,            | 025     |          |          | ,          | ,            |           |         |
| 011        |             |              | ,              | ,            | 026     |          |          |            | ,            |           |         |
| 012        |             |              | ,              | ,            | 027     |          |          | ,          | ,            |           |         |
| 013        |             |              | ,              | ,            | 028     |          |          | ,          | ,            |           |         |
| 014        |             |              | ,              | ,            | 029     |          |          | ,          | ,            |           |         |
| 015        |             |              | ः<br>•         | •            | 030     |          |          |            |              |           |         |
| CONFI      | RMA INC     | LUSAO        | 3) <u>1</u> :  | -CONFIRMA,   | N-NAO   | CONFIR   | MA, A-AL | TERA)      |              |           |         |
| PF1=A      | JUDA        |              |                |              |         |          |          |            |              |           |         |
|            |             |              |                |              |         |          |          |            |              |           |         |
|            |             |              |                |              |         |          |          |            |              |           |         |
|            |             |              |                |              |         |          |          |            | 22120        |           |         |
| 4B         |             |              | 6:00.3         |              |         |          |          |            | 22/28        |           |         |
| SNA Server | : Conectado | A005300B     |                |              |         |          |          |            |              | CAP NUM   | 15:58   |
| Inician    | r 🛛 😭 🤆     | 0 🩈 🖸        | Caix           | 🖳 SER 🖂      | ENC     | Micr     |          | Meus docur | mentos » 🍕 🎦 | 1 🗖 🗇 🌫 🗄 | 5 15:58 |

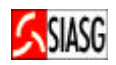

# 9 ENVIAR CONVÊNIO PARA O SIAFI

#### Passos:

SIASG > SICONV > CONVÊNIO > ENVIACONV – Envia Convênio para SIAFI.

#### **Preencher Campos:**

- Escolher o convênio a ser enviado para o SIAFI e marcar com (X);
- Confirmar o envio: (**C**).

#### Importante saber:

 Ao confirmar o envio o sistema informa o número do convênio gerado no SIAFI – Sistema Integrado de Administração Financeira.

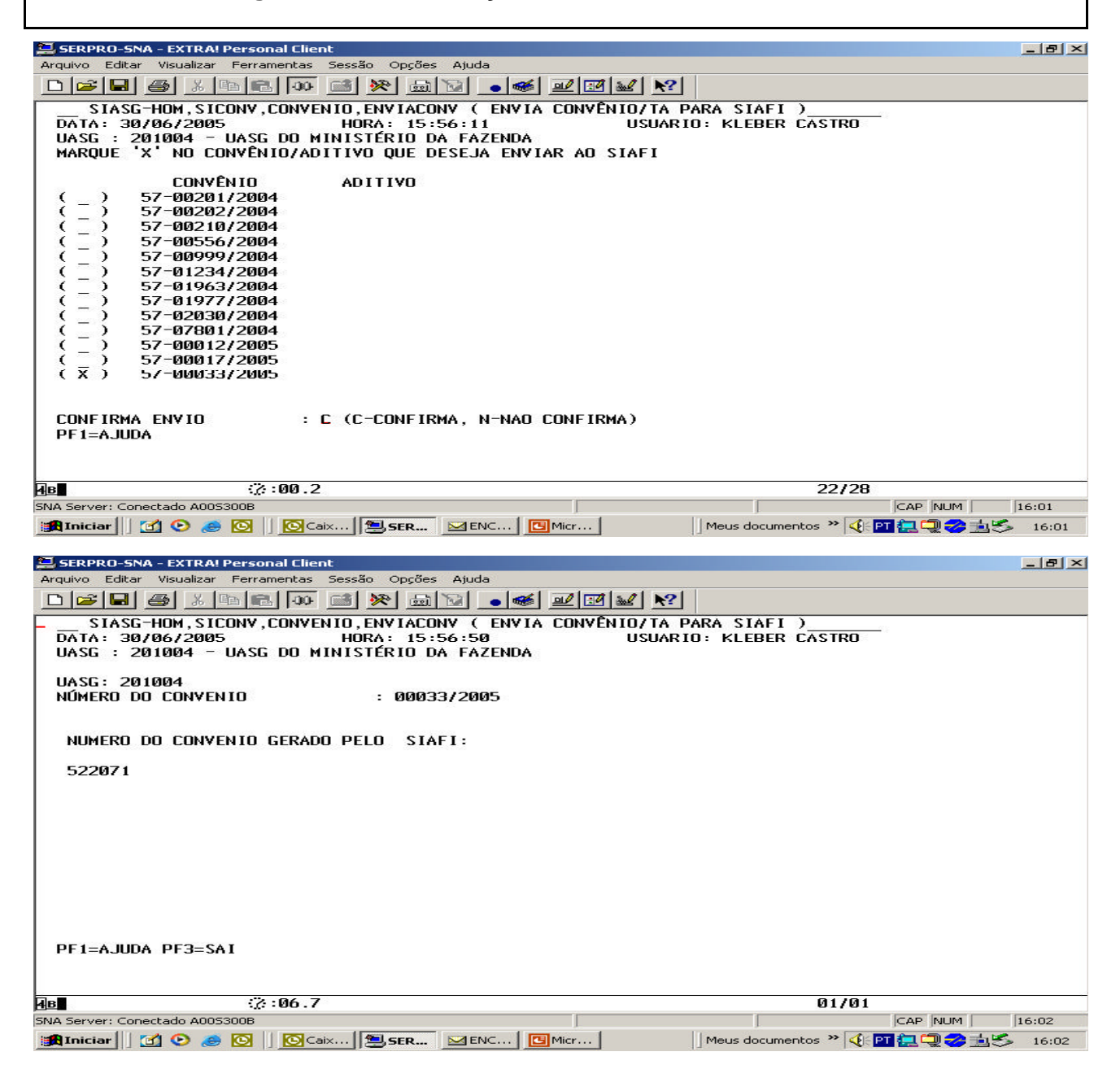

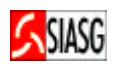

# 10 CONTRATO DE EXECUÇÃO DO CONVÊNIO

# 10.1 INCLUI CONTRATO DE EXECUÇÃO DO CONVÊNIO

#### Passos:

• SIASG > SICONV > CONTRATO > IALCONTEXE- Incl/Alt Contrato Execução.

#### Informar:

- Número do convênio no SIASG;
- Tipo do contrato de execução do convênio (50 Contrato, 55 Termo Aditivo);
- Número do contrato/ano;
- Objeto;
- Número do CNPJ/CPF do contratado;
- Valor;
- Data da assinatura, data da publicação e vigência;
- Meta (s) atendida (s);
- Confirmar a inclusão (**C**).

#### Consulta Contrato de Execução:

• SIASG > SICONV > CONTRATO > CONCONTEXE – Consulta Contrato de Execução.

| 🗮 SERPRO-SNA - EXTRA! Personal Client                                                                                                    | _ 8 × |
|----------------------------------------------------------------------------------------------------|-------|
| Arquivo Editar Visualizar Ferramentas Sessão Opções Ajuda                                                                                                    |       |
|                                                                                                    |       |
| SIASG-HOM, SICONV, CONTRATO, IALCONTEXE ( INC/ALT CONTRATO EXECUÇÃO )         DATA: 01/07/2005       HORA: 11:04:25       USUARIO: KLEBER CASTRO         UASG : 201004 - DLSG/STLI - PRINCIPAL UASG DE TESTE       CONTRATO DE EXECUÇÃO N. 00001/2005       DO CONVÊNIO N. 00033/2005         OBJETO: Elaboração do manual de convenio |       |
|                                                                                                    |       |
| AB :: : : : : : : : : : : : : : : : : :                                                                                                     |       |
| SNA Server: Conectado A005300B NUM                                                                                                    | 11:10 |
| 🏦 Iniciar 🛛 🙆 🤌 🔯 🗍 💁 Caix 🗐 SER 🖄 MAN 📴 Micr                                                                                                    | 11:10 |

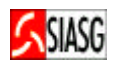

| SERPRO-SNA - EXTRA! Personal Client       Arquivo     Editar     Visualizar     Ferramentas     Sessão     Opções     Ajuda                                                                                                    |
|----------------------------------------------------------------------------------------------------|
| Arquivo Editar Visualizar Ferramentas Sessão Opções Ajuda                                                                                                    |
|                                                                                                    |
|                                                                                                    |
| SIASG-HOM, SICONV, CONTRATO, IALCONTEXE ( INC/ALT CONTRATO EXECUÇÃO )                                                                                                    |
| UASG : 201004 - DLSG/STLI - PRINCIPAL UASG DE TESTE                                                                                                    |
|                                                                                                    |
| LUNIKATU DE EXELUÇAU N. 00001/2005 DU LUNVENTU N. 00033/2005                                                                                                    |
| CONTRATADO : 00.000.000/0002-72                                                                                                    |
| RAZÃO SOC. : Manual_de Convenio                                                                                                    |
| CONTRATANTE: 0000000000191                                                                                                    |
| RAZÃO SOC. : Manual 2                                                                                                    |
|                                                                                                    |
| VALOR A SER PAGO COM RECURSOS DO CONVÊNIO: 200 , 00                                                                                                    |
|                                                                                                    |
| UATA ASSINATURA: 01062005 UATA PUBLICAÇAU : 30062005<br>VIGÊNETA : de 01072005 a 30102005                                                                                                    |
|                                                                                                    |
| METAS ATENDIDAS: 00001                                                                                                    |
|                                                                                                    |
| CONFIRMA INCLUSAO : C (C-CONFIRMA, N-NAO CONFIRMA, A-ALTERA)                                                                                                    |
| PF1=AJUDA                                                                                                    |
|                                                                                                    |
| لــــــــــــــــــــــــــــــــــــ                                                                                                    |
| SNA Server: Conectado A005300B NUM 11:12                                                                                                    |
| [録Iniciar] 図 ② 為 〇 〇 〇 Caix 「 SER ○ MAN」 団 Micr Meus documentos ※ ④ ○ □ ○ Caix                                                                                                    |
|                                                                                                    |
|                                                                                                    |
| Arquivo Editar Visualizar Ferramentas Sessão Oncões Ajuda                                                                                                    |
| ridato Fara librationas sossas obtes librat                                                                                                    |
|                                                                                                    |
|                                                                                                    |
| □ □ □ □ □ □ □ □ □ □ □ □ □ □ □ □ □ □ □                                                                                                    |
| □ Image: Image: Ima  |
| □ □ □ □ □ □ □ □ □ □ □ □ □ □ □ □ □ □ □                                                                                                    |
| D Image: International Point Copyer Fight         D Image: Image: Imag                            |
| □ □ □ □ □ □ □ □ □ □ □ □ □ □ □ □ □ □ □                                                                                                    |
| Image: Constraint of the constraint of the constraint |
| Image: State Force of the state of the state of the  |
| Image: State Former of the state of the state of the |
| Image: State Former of the state of the state of the |
| Image: Contraction of the second of the second of the s |
| Image: Second Particular Contractor Participation         Image: Second Participation         Image: Second Paring         Image: Second Pa                                                                                                    |
| Image: Index Foreigned Copy (1) (1)         Image: Image:                           |
| Image: Sector Product       Image: Sector Product         Image: Sector Product       Image: Sector Product                                                                                                    |
| Image: Indiance Formation State Processing Processing Pro |
| SIASG-HOM, SICONV, CONTRATO, IALCONTEXE ( INC/ALT CONTRATO EXECUÇÃO )         DATA: 01/07/2005       HORA: 11:07:33         UASG : 201004 - DLSG/STLI - PRINCIPAL UASG DE TESTE         CONTRATO DE EXECUÇÃO N. 00001/2005       DO CONVÊNIO N. 00033/2005         CONTRATADO : 00.000.000/0002-72         RAZÃO SOC. : Manual_de Convenio                                                                                                    |
| STASG-HOW, SICONV, CONTRATO, IALCONTEXE ( INC/ALT CONTRATO EXECUÇÃO )         DATA: 01/07/2005         HORA: 11:07:33         USUARIO: KLEBER CASTRO         UASG : 201004 - DLSG/STLI - PRINCIPAL UASG DE TESTE         CONTRATO DE EXECUÇÃO N. 00001/2005 DO CONVÊNIO N. 00033/2005         CONTRATADO : 00.000.000/0002-72         RAZÃO SOC. : Manual_de Convenio                                                                                                    |
| Image: Indiana Indiana India Indiana Indiana Indiana Indiana Indiana In |
| Image: Image: |

| de ::?::00.1                          | 22/43     |
|---------------------------------------|-----------|
| SNA Server: Conectado A005300B        | NUM 11:12 |
| 🔀 Iniciar 📗 🗹 📀 🧔 🔄 🖸 🖸 🖸 🖾 SER 🔯 MAN | 🖪 Micr    |

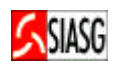

# **10.2 INCLUI DADOS DA EXECUÇÃO DO CONTRATO**

#### **Passos:**

• SIASG > SICONV > CONTRATO > EXECUÇÃO – Inc/Alt Dados Execução Cont.

#### **Preencher Campos:**

- Número do Registro;
- Valor executado;
- Data e descrição da execução realizada;
- Confirmar a inclusão (C);

#### **Importante Saber:**

 Ao confirmar a transação, na tela seguinte, na parte inferior, aparece a mensagem "TRANSAÇÃO ANTERIOR EFETIVADA COM SUCESSO".

| 🗐 SE                 | RPRO-5NA - EXTRA! Personal Client                                                                                                    |                     |
|----------------------|----------------------------------------------------------------------------------------------------|---------------------|
| Arqui                | vo Editar Visualizar Ferramentas Sessão Opções Ajuda                                                                                                    |                     |
|                      | <b>2 8 5 10 10 11 10 10 0 10 10 10 10 10 10 10 1</b>                                                                                                    |                     |
| DA<br>UA<br>CC<br>VA | SIASG-HOM, SICONV, CONTRATO, IALCONTEXE ( INC/ALT CONTRATO EXECUÇÃO )<br>TA: 01/07/2005 HORA: 11:08:29 USUARIO: KLEBER CASTRO<br>SG : 201004 - DLSG/STLI - PRINCIPAL UASG DE TESTE<br>INTRATO DE EXECUÇÃO N. 00001/2005 DO CONVÊNIO N. 00033/2005<br>SLOR DO CONVÊNIO : 400,00 | 9<br>97             |
| RE                   | EGISTRO N. 00001                                                                                                    |                     |
| VA                   | ALOR : 25 , 00 DATA : 01072005                                                                                                    |                     |
| DE<br>E I<br>        | SCRIÇÃO DA EXECUÇÃO REALIZADA:<br> aboração do manual                                                                                                    |                     |
| CC<br>PF             | DNFIRMA INCLUSAO : C (C-CONFIRMA, N-NAO CONFIRMA, A-ALTERA)<br>1=AJUDA                                                                                                    |                     |
| 4B                   | :2::00.4 22/2                                                                                                    | 8                   |
| SNA S                | erver: Conectado A005300B                                                                                                    | NUM 11:13           |
|                      | niciar 🛛 🕑 🥭 🔯 🖉 🧕 📴 Caix 🔄 SER 🖄 MAN 📴 Micr                                                                                                    | k 🔁 🖭 🔍 🐽 🏂 🛛 11:13 |

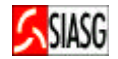

# 11 FLUXO OPERACIONAL DE EVENTO DE CONVÊNIO

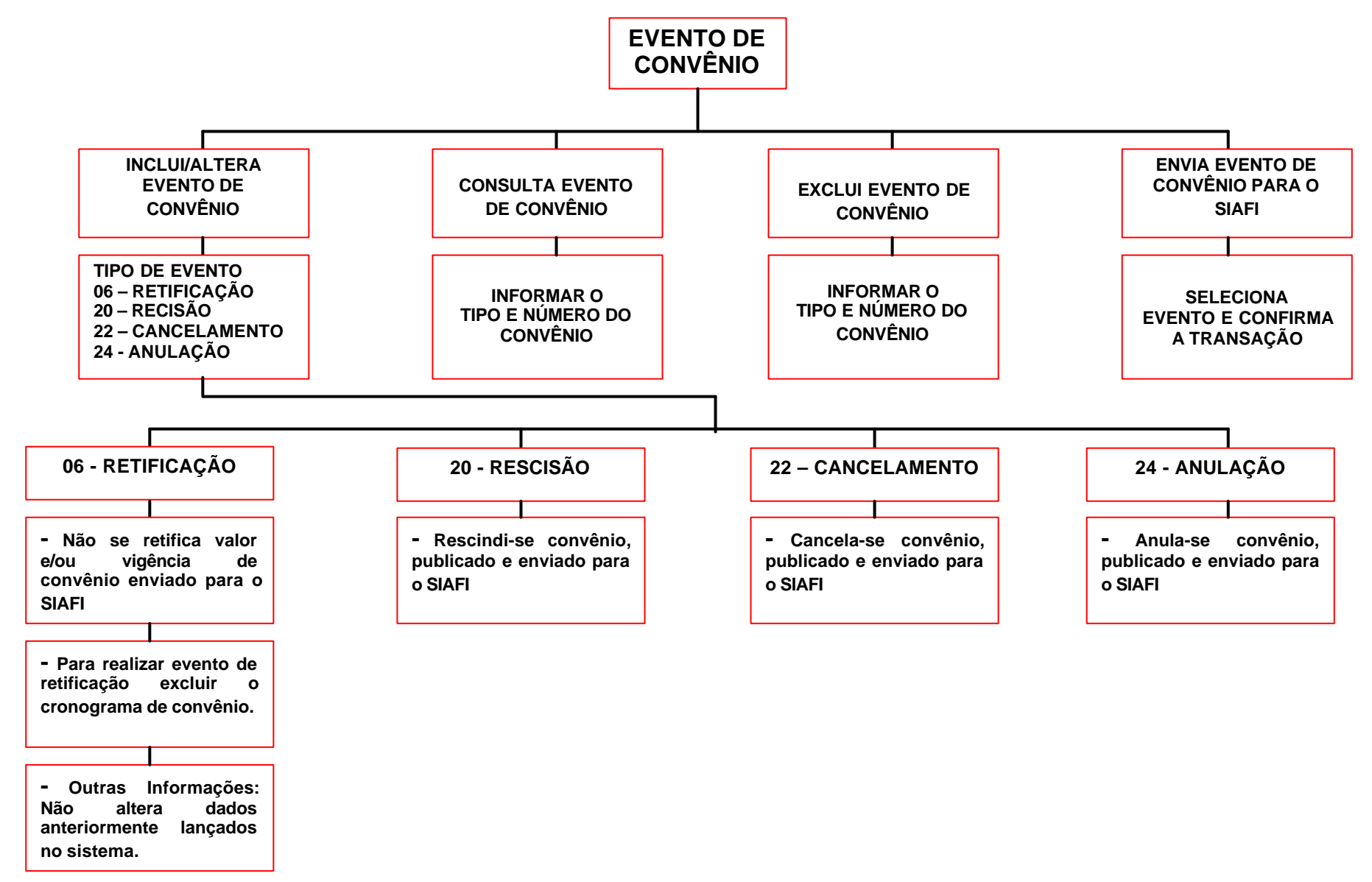

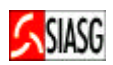

# **12 EVENTO DE CONVÊNIO**

# 12.1 INCLUI EVENTO DE CONVÊNIO

#### Passos:

 SIASG > SICONV > CONVÊNIO > EVENTOCV > IALEVENCV- Inclui/Altera Evento Convênio.

#### **Importante Saber:**

- TIPO DE EVENTO: 06 Retificação, 20 Rescisão, 22 Cancelamento, 24 Anulação;
- Todos os eventos são enviados para Imprensa Nacional para publicação no Diário Oficial da União.

### **Consulta Evento:**

 SIASG > SICONV > CONVÊNIO > EVENTOCV > CONEVENCV > Consulta Evento convênio.

#### **Exclui Evento:**

 SIASG > SICONV > CONVÊNIO > EVENTOCV > EXCEVENCV > Consulta Evento convênio.

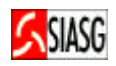

# 12.1.1 EVENTO DE RETIFICAÇÃO

#### **Passos:**

 SIASG > SICONV > CONVÊNIO > EVENTOCV > IALEVENCV- Inclui/Altera Evento Convênio.

#### **Preencher Campos:**

- UASG, tipo e número do Convênio;
- Tipo do Evento (06);
- Data da Publicação,
- Número da página e do processo;
- Assinalar com "X" o que deseja retificar: valor do convênio, data de vigências ou outras informações (texto);
- Confirmar a transação (C), para publicação no Diário Oficial da União;

#### Importante Saber:

- Não se <u>RETIFICA</u> valor e vigência de convênio enviado para o SIAFI;
- Informar o número da página em que o convênio original foi publicado no D.O.U;
- Para realizar evento de retificação excluir o cronograma de convênio;
- Outras Informações: não altera dados anteriormente lançados no sistema;
- Ao confirmar a transação, na tela seguinte, na parte inferior, aparece a mensagem "TRANSAÇÃO ANTERIOR EFETIVADA COM SUCESSO".

| REDE SERPRO-SNA - EXTRALP                                                       | ersonal Client                                                                                                    | لقالي                                                                   |
|---------------------------------------------------------------------------------|----------------------------------------------------------------------------------------------------|-------------------------------------------------------------------------|
| Arguwo Editar Visualizar Perran                                                 | nentas Bessão Oppões Ajude                                                                                                    |                                                                         |
|                                                                                 |                                                                                                    |                                                                         |
| SIASG-HOM,<br>DATA: 05/08/2<br>UASG : 201004<br>CONVENIO<br>Seção 3<br>Página : | SICONV,CONVENIO,EVENTOCV,IALEVENCV ( IN<br>005 HORA: 08:36:42<br>- UASG DO MINISTÉRIO DA FAZENDA<br>RETIFICAÇÃO<br>N. 08666/2005 publicado no D.O.U<br>03 | CLUI/ALTERA EVENTO CONVÊN<br>USUÁRIO: JOSÉ NETO<br>do dia: 14/03/2005 , |
| Nr. Processo:                                                                   | 866672005                                                                                                    |                                                                         |
| ASSINALE COM                                                                    | 'X' O QUE DESEJA RETIFICAR:                                                                                                    |                                                                         |
| ( _ ) VALOR D                                                                   | O CONVÊNIO                                                                                                    |                                                                         |
| (_) DATA DA                                                                     | VIGÊNCIA                                                                                                    |                                                                         |
| ( x ) OUTRAS                                                                    | INFORMAÇÕES                                                                                                    |                                                                         |
| ATENÇÃO: 'A O<br>VALOR, NEM DE                                                  | PÇÃO 'OUTRAS INFORMAÇÕES' NÃO PODE SER<br>DATA DE VIGÊNCIA, POIS NÃO PRODUZIRÁ O                                                                          | USADA PARA ALTERAÇÃO DE<br>S EFEITOS DESEJADOS.                         |
| PF1=AJUDA PF3                                                                   | =SAI PF12=RETORNA                                                                                                    |                                                                         |
|                                                                                 |                                                                                                    |                                                                         |
| 48 <b>8</b>                                                                     | 00.2                                                                                                    | 07/17                                                                   |
| SNA Server : Conectado A0053004                                                 |                                                                                                    | CAP 08:42                                                               |
| Tolday A S                                                                      | 2 2 Stanna annun ann an Blitterrath Dava Bart It                                                                                                    | 14 (h. // 199 /h 199 /h 199 /h 199 /h 199 /h                            |

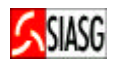

# 12.1.2 EVENTO DE RESCISÃO

#### Passos:

 SIASG > SICONV > CONVÊNIO > EVENTOCV > IALEVENCV- Inclui/Altera Evento Convênio.

#### **Preencher Campos:**

- UASG, tipo e número do convênio;
- Tipo do evento (20);
- Data da publicação;
- Número do processo, data da rescisão;
- Objeto, justificativa, fundamento legal;
- Confirmar a transação (C), para publicação no Diário Oficial da União;

#### **Importante Saber:**

• Ao confirmar a transação, na tela seguinte, na parte inferior, aparece a mensagem "TRANSAÇÃO ANTERIOR EFETIVADA COM SUCESSO".

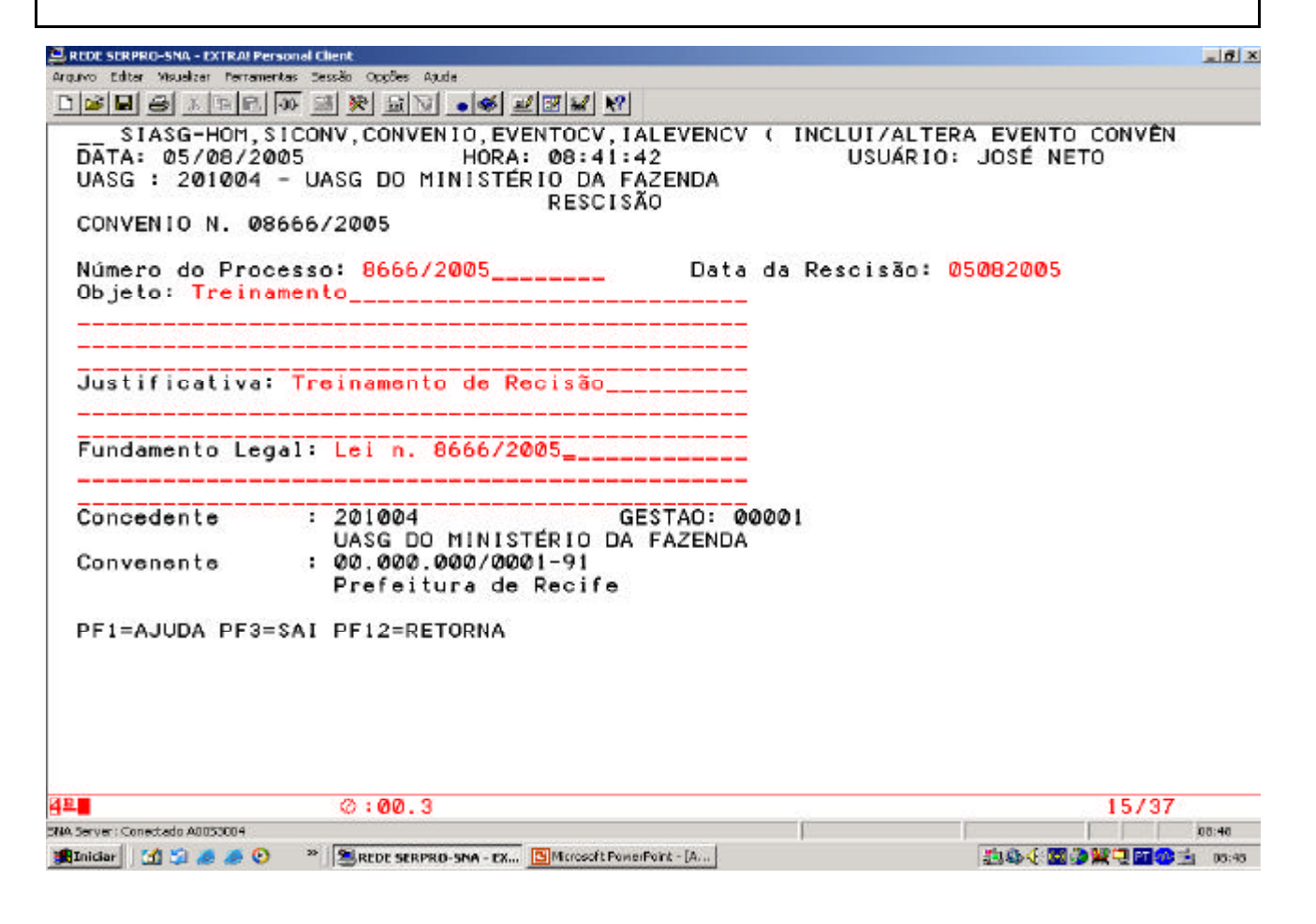

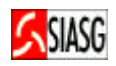

# **12.1.3 EVENTO DE CANCELAMENTO**

#### **Passos:**

 SIASG > SICONV > CONVÊNIO > EVENTOCV > IALEVENCV- Inclui/Altera Evento Convênio.

#### **Preencher Campos:**

- UASG, tipo e número do convênio;
- Tipo do evento (22);
- Data da publicação;
- Página;
- Número do processo, data do cancelamento,
- Justificativa, fundamento legal;
- Responsável: nome e função;
- Confirmar a transação (C), para publicação no Diário Oficial da União;

#### **Importante Saber:**

- Cancela-se convênio, publicado e enviado para o SIAFI;
- Informar o número da página em que o convênio original foi publicado no D.O.U;
- Ao confirmar a transação, na tela seguinte, na parte inferior, aparece a mensagem "TRANSAÇÃO ANTERIOR EFETIVADA COM SUCESSO".

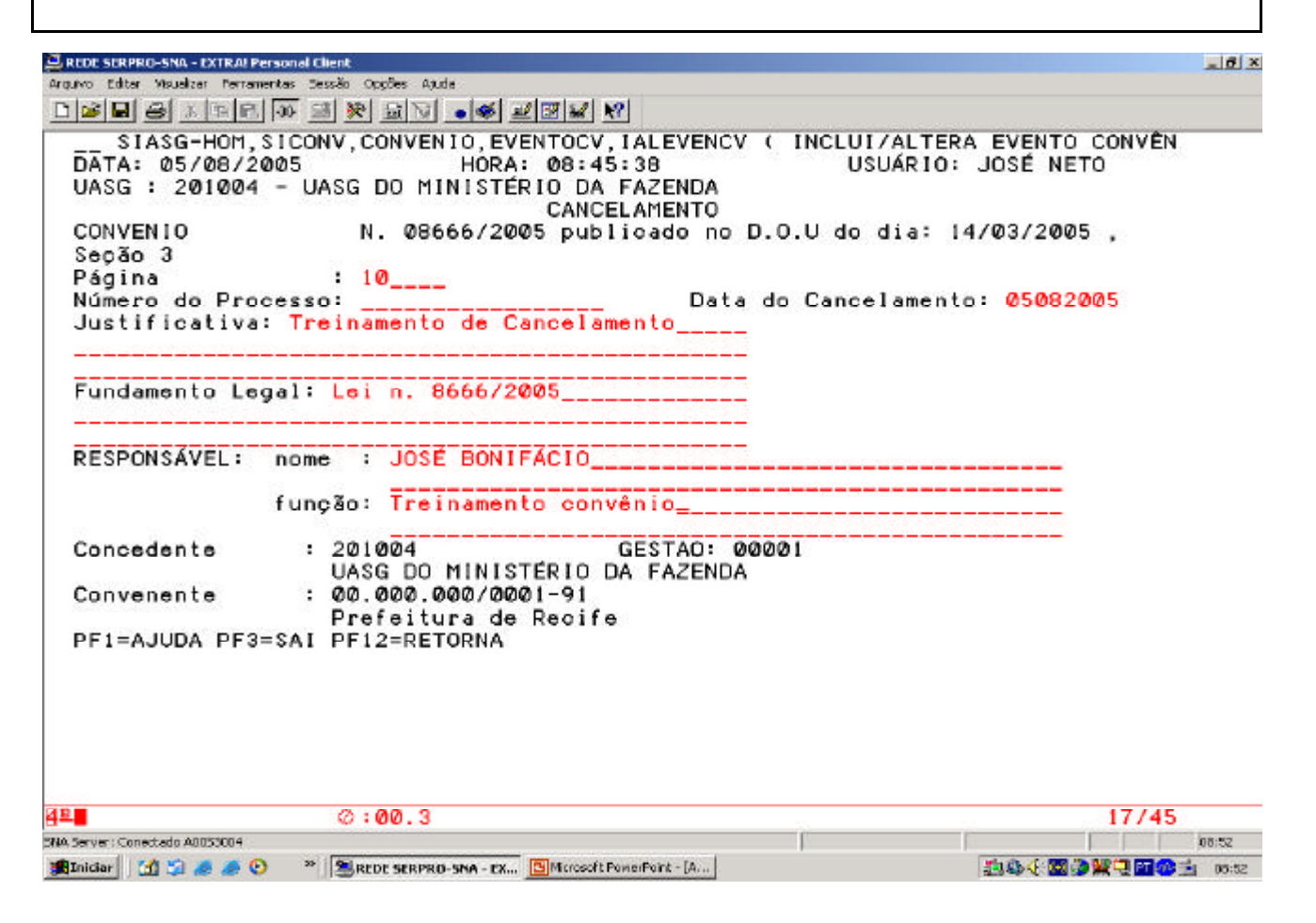

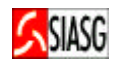

# 12.1.4 EVENTO DE ANULAÇÃO

#### Passos:

 SIASG > SICONV > CONVÊNIO > EVENTOCV > IALEVENCV- Inclui/Altera Evento Convênio.

#### Preencher Campos:

- UASG, tipo e número do convênio;
- Tipo do evento (24);
- Data da publicação;
- Página;
- Número do processo, data do cancelamento,
- Justificativa, fundamento legal;
- Responsável: nome e função;
- Confirmar a transação (C), para publicação no Diário Oficial da União;

#### **Importante Saber:**

- Informar o número da página em que o convênio original foi publicado no D.O.U;
- Ao confirmar a transação, na tela seguinte, na parte inferior, aparece a mensagem "TRANSAÇÃO ANTERIOR EFETIVADA COM SUCESSO".

| 🔜 REDE SERPRO-SNA - EXTRA! Personal C    | lient                                                                                                    |                                                                    | _ @ ×                                     |
|------------------------------------------|----------------------------------------------------------------------------------------------------|--------------------------------------------------------------------|-------------------------------------------|
| Arguivo Editar Visualizar Parramentas De | essão Oppões Ajude                                                                                             |                                                                    |                                           |
|                                          | 3 x GV • • • • • • • •                                                                                         |                                                                    |                                           |
|                                          | NV,CONVENIO,EVENTOCV,IALI<br>HORA: 08:49:43<br>ASG DO MINISTÉRIO DA FAZI<br>ANULAÇÃO<br>N. 08666/2005 publicad | EVENCV ( INCLUI/ALTER<br>USUÁRIO:<br>ENDA<br>do no D.O.U do dia: 1 | A EVENTO CONVÊN<br>JOSÉ NETO<br>4/03/2005 |
| Secão 3                                  |                                                                                                    |                                                                    | ,,,,,,,,,,,,,,,,,,,,,,,,,,,,,,,,,,,,,,,   |
| Página                                   | : 10                                                                                                    |                                                                    |                                           |
| Número do Processo<br>Justificativa: Tro | o: 8666/2005<br>einamento de anulação                                                                          | Data da Anulação: Ø<br>                                            | 5082005                                   |
| Fundamento Legal:                        | Lei n. 8666/2005                                                                                               |                                                                    |                                           |
| RESPONSÁVEL: nom                         | e : JOSÉ BONIFÁCIO                                                                                             |                                                                    |                                           |
| fun                                      | ção: Treinamento                                                                                               |                                                                    |                                           |
| Concedente :                             | 201004 GES<br>UASG DO MINISTÉRIO DA FA                                                                         | TAO: 00001<br>AZENDA                                               |                                           |
| Convenente :                             | 00.000.000/0001-91<br>Prefeitura de Recife                                                                     |                                                                    |                                           |
| PF1=AJUDA PF3=SAI                        | PF12=RETORNA                                                                                                   |                                                                    |                                           |
| 4 E                                      | 0:00.3                                                                                                    |                                                                    | 08/32                                     |
| SNA Server : Conectado A8053004          |                                                                                                    | l'                                                                 | 08:56                                     |
| 🏨 Iniciar 🛛 🚮 🔄 🦽 🧔 😕                    | SREDE SERPRO-SNA - EX SMcrosoft PomerPoin                                                                      | t-[A]                                                              | · · · · · · · · · · · · · · · · · · ·     |

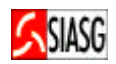

# 12.2 ENVIA EVENTO DE CONVÊNIO PARA O SIAFI

#### Passos:

• SIASG > SICONV > CONVÊNIO > ENVIAEVEN > Envia Evento Convênio para SIAF.

#### **Preencher Campos:**

- UASG;
- Selecionar o evento a ser enviado;
- Confirmar a transação (C);

#### **Importante Saber:**

• Ao confirmar a transação, na tela seguinte, na parte inferior, aparece a mensagem "TRANSAÇÃO ANTERIOR EFETIVADA COM SUCESSO".

| ERCOE SCRPRO-SNA - EXTRAI Personal Client                                                                                                    |                          | _ 6 × |
|----------------------------------------------------------------------------------------------------|--------------------------|-------|
| Arquivo Editar Maueltar Pertamentas Bessão Oppões Apuda<br>Instructurad en fue fue fue fue fue a ser fue fue fue fue de matemática de matemática de matemática de matemátic                                           |                          |       |
| TRE STREM B & BV • S REE M                                                                                                    |                          | 61463 |
| SIASG-HOM,SICONV.CONVENIO,EVENTOCV.ENVIAEVEN ( ENVIA EVENTO<br>DATA: 05/08/2005 HORA: 16:11:12 USUARIO:<br>UASG : 201004 - UASG DO MINISTÉRIO DA FAZENDA<br>MARQUE 'X' NO CONVÊNIO/ADITIVO QUE DESEJA ENVIAR AO SIAFI | CONVÊNIO P/<br>JOSÉ NETO | SI    |
| CONVÊNIO EVENTO<br>(X) 57-00308/2004 EXCLUSAO                                                                                                    |                          |       |
|                                                                                                    |                          |       |
| CONFIRMA ENVIO : C (C-CONFIRMA, N-NAO CONFIRMA)                                                                                                    |                          |       |
|                                                                                                    |                          |       |
| 4ª Ø:00.2                                                                                                    | 22/                      | /28   |
| RIA Server : Conectado A0053008                                                                                                    | CAP                      | 16:17 |
| Inician 🔄 🗇 🧶 🧶 🕗 🦈 🔄 Meus docume 🗃 NAVLAL SIC 🖸 Microsoft Pow 💐 RDDC SCRPR                                                                                                    |                          | 16:17 |

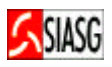

# 13 FLUXO OPERACIONAL DO TERMO ADITIVO AO CONVÊNIO

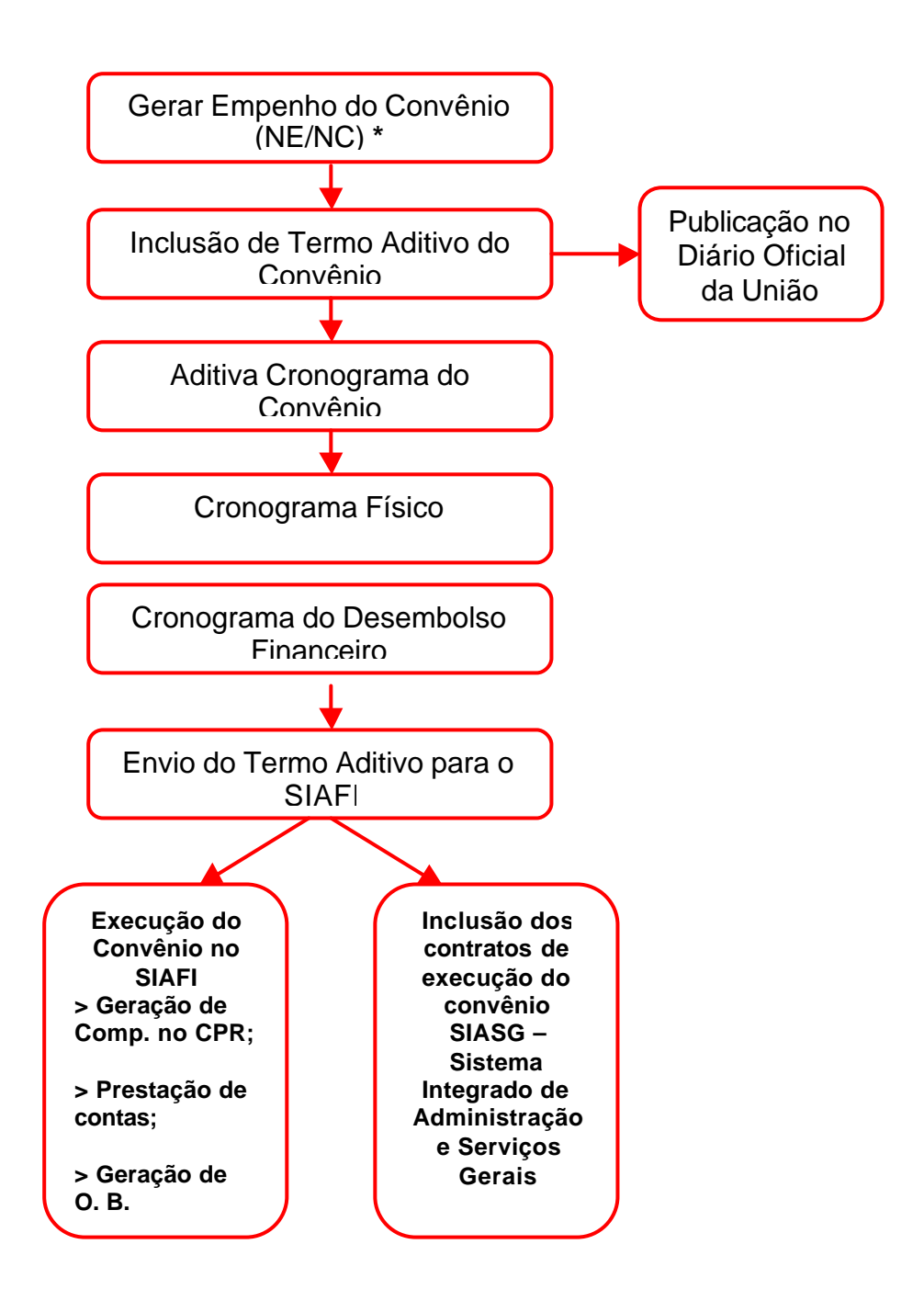

- Gerar empenho para Termo Aditivo ao Convênio que envolva acréscimo de recurso financeiro.\*
- Para vincular empenho de exercícios posteriores só poderá ser feito através de Termo Aditivo (IN 01/97 – STN, Capítulo III, art. 7°, parágrafo XV). Neste caso não preencher os campos de valores do Termo Aditivo.

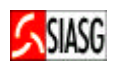

# 14 TERMO ADITIVO DO CONVÊNIO

### 14.1 GERA EMPENHO DO TERMO ADITIVO DO CONVÊNIO

#### Passos:

• SIASG > SICONV > EMPENHO – Empenho de Convênio > GERAEMPCV – Gera Empenho de Convênio.

#### **Preencher Campos:**

• UG do emitente, gestão emitente e espécie de empenho.

#### **Importante Saber:**

- ESPÉCIE DE EMPENHO:
  - 1 empenho de despesa, 2 reforço de empenho e 3 anulação de empenho.
- Ao teclar PF1, o usuário pode ter acesso a importantes informações para o preenchimento dos enunciados;
- Gerar empenho para Termo Aditivo do Convênio que envolva acréscimo de recurso financeiro.

# 📮 REDE SERPRO-SNA - EXTRA! Personal Client \_ 6 × Arguivo Editer Yeuellear Perrementee Sessão Oppões Ajude TREINO-SIASG, SICONV, EMPENHO, GERAEMPCV ( GERA EMPENHO DE CONVÊNIO ) DATA: 17/10/2005 HORA: 11:20:53 USUA UASG: 201004 - MP-COORDENACAO GERAL DE RECURSOS LOGISTICOS USUÁRIO: JOSÉ NETO 201004 00001 UG EMITENTE GESTÃO EMITENTE ESPECIE DE EMPENHO : 1 (1-ORIGINAL, 2-REFORÇO, 3-ANULAÇÃO) PF1=AJUDA PF3=SAI PF12=RETORNA 4프 @:00.2 05/26 SNA Server: Conectado A005300R 11:27 🏨 Iniciar 🛛 😭 🍃 💩 🔯 😥 🖉 📲 REDE SERPRO-SMA - EX... 📴 Mapsoft PowerPoint - [A... 🟥 🖣 🐻 🏶 🗒 🖳 🎦 🚺 📩 11:27

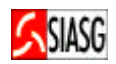

#### **Preencher Campos:**

- Fonte, esfera, PTRES, natureza da despesas;
- UASG, tipo e número do convênio;
- Tipo e valor do empenho;
- UF Beneficiada, origem do material (se há natureza de despesa for referente à aquisição de material).

#### **Importante Saber:**

- Esfera: 1 Orçamento Fiscal ou 2 Seguridade Social;
- PTRES Plano de Trabalho Resumido (número);
- Plano Interno: Identifica o detalhamento orçamentário de um órgão;
- Tipo de Empenho: 1 Ordinário, 2 Estimativo, 3 Global.

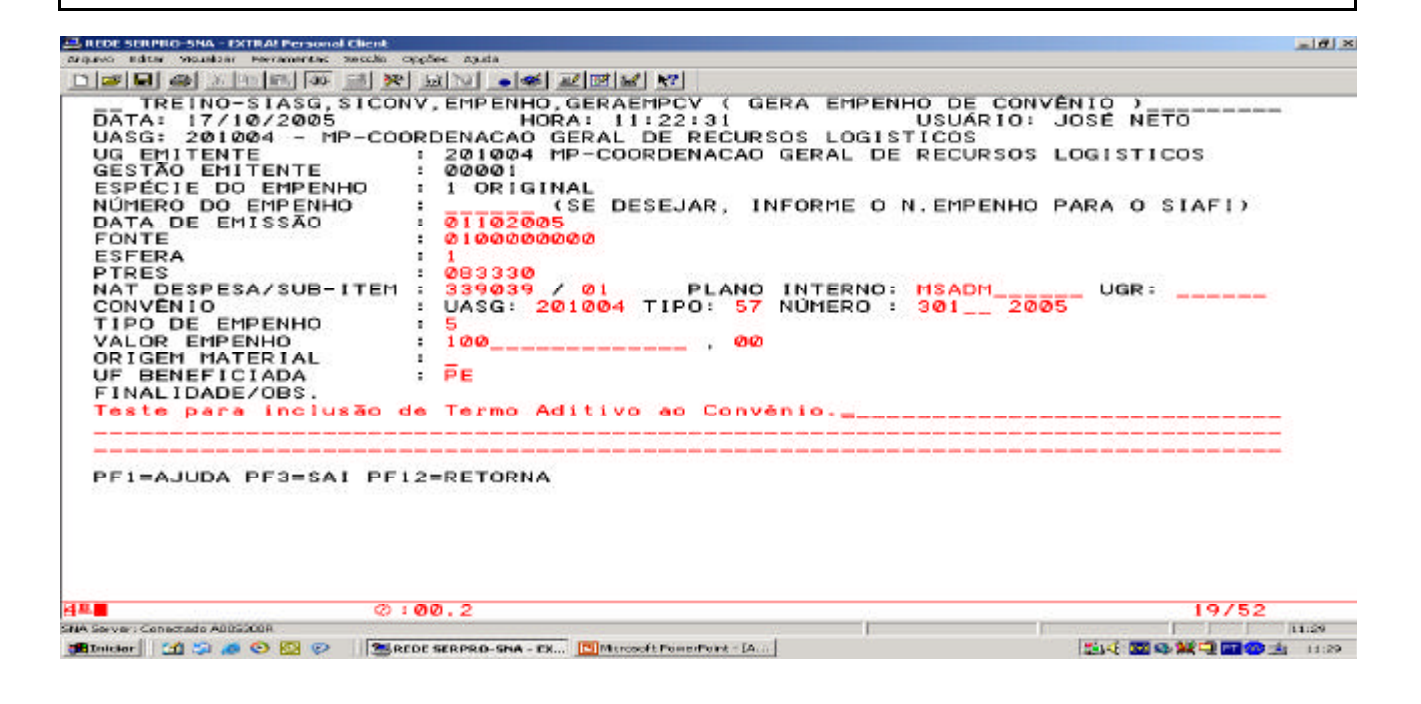

#### **Preencher Campos:**

 Para confirmar a geração do empenho de convênio, digitar (C) – Confirma, no campo específico.

#### **Importante Saber:**

 Na tela final da geração de empenho de convênio, aparece mensagem informando que foi gerado minuta e empenho no SIAFI – Sistema Integrado de Administração Financeira.

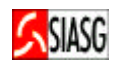

## 14.2 INCLUI/ALTERA TERMO ADITIVO DO CONVÊNIO

#### Passos:

• SIASG > SICONV > CONVÊNIO > IALADITIVO > Inc/Alt Termo Aditivo Convênio.

#### **Preencher Campos:**

- Número do Termo;
- Convênio Original: Tipo e número;
- Objeto, data da publicação;
- Fundamento legal, justificativa, data de assinatura;
- Informar se o Termo Aditivo é de Supressão (-) ou de Acréscimo (+);
- Confirmar a transação ( C ).

#### **Importante Saber:**

- Ao concluir a entrada de dados, na tela aparece a mensagem que a mesma está pronta para publicação;
- Ao confirmar a transação, na tela seguinte na parte inferior aparece a mensagem "TRANSAÇÃO ANTERIOR EFETIVADA COM SUCESSO".

🕮 REDE SERPRO-SNA - EXTRAL Personal Client Arguivo Editar Visualzar Ferramentas Sessão Oppões Ajuda - 6 × TREINO-SIASG, SICONV, CONVENIO, IALADITIVO ( INC/ALT TERMO ADITIVO CONVÊNIO )\_ DATA: 17/10/2005 HORA: 11:36:01 USUÁR UASG : 201004 - MP-COORDENACAO GERAL DE RECURSOS LOGISTICOS TERMO ADITIVO N. 00001/2005 ORIGINÁRIO DO CONVENIO FUNDAMENTO LEGAL: 1EI N. 8666/93 USUÁRIO: JOSÉ NETO N. 00301/2005 JUSTIFICATIVA Teste para inclusão de TERMO ADITIVO VALOR GLOBAL : VALOR CONTRAPARTIDA : VALOR REPASSSE : 200,00 100,00 VALOR REPASSE NO EXERCÍCIO ATUAL : VALOR REPASSE NO EXERCÍCIO FUTURO: 100.00 0.00 DATA DE VIGÊNCIA : de 06/09/2005 a 31/12/2005 DATA DE ASSINATURA : 06/09/2005 ADITIVO A SER INCLUÍDO ALTERA O VALOR TOTAL DO CONVENIO ESCOLHA SUPRESSÃO OU ACRÉSCIMO: ± ('-' SUPRESSÃO, '+' ACRÉSCIMO) PF1=AJUDA PF3=SAI PF12=RETORNA 48 0:00.2 22/35 CAP 11:42 SNA Server: Conectado A005300R 11:42 III @ M III @ 11:42 遺Iniciar 🔄 🖄 💋 📀 😨 🧼 🗮 REDE SERPRO-SNA - EX... 🔟 Microsoft PowerPoint - [A...

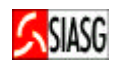

# 14.3 ADITIVA CRONOGRAMA FÍSICO DO CONVÊNIO

| REDE SERPRO-SNA - EXTRA! Person                      | al Client                                                                                                    | _ 6 ×       |
|------------------------------------------------------|----------------------------------------------------------------------------------------------------|-------------|
| uwo Editer Yeuellear Perrementee                     | Seesão Oprões Alude                                                                                                    |             |
|                                                      |                                                                                                    |             |
| TREINO-SIASG,<br>DATA: 17/10/2005<br>UASG : 201004 - | SICONV, CRONOGRAMA, ADITIVA, INCADEROEV ( INCLUI ADITIVO ER<br>HORA: 11:47:40 USUARIO: JOSÉ NETO<br>MP-COORDENACAO GERAL DE RECURSOS LOGISTICOS | (ONOGR<br>) |
| UASG DESEJADA                                        | : 201004                                                                                                    |             |
| CONVÊNIO                                             |                                                                                                    |             |
| TIPO                                                 | : 57 - CONVENIO                                                                                                    |             |
| NÚMERO                                               | : 00301 2005                                                                                                    |             |
|                                                      |                                                                                                    |             |
| TIPO                                                 | · FE - TEDMO ADITIVO                                                                                                    |             |
| NÚMERO                                               | : 00001 2005                                                                                                    |             |
| Homeno                                               |                                                                                                    |             |
|                                                      |                                                                                                    |             |
| 'F1=AJUDA                                            |                                                                                                    |             |
|                                                      | @: <b>00.</b> 3                                                                                                    | 22/28       |
| erveri Conectado A005300R                            |                                                                                                    | 11154       |
| niciar   🚮 😂 🧶 🥲 😥 🤣                                 | REDE SERPRO-SNA - CX CM Grossit PowerPoint - (A)                                                                                                | 10:54       |
| Passos:                                              |                                                                                                    |             |
|                                                      | SICONI/ > CRONOCROMA > ADITI/A Aditiva Cronograma a                                                                                             | la Canvânia |
|                                                      | SICCIAN > CRUINOGRUINA > ADITIVA - AUILIVA CIONOGIANIA U                                                                                        |             |
| INCADCR                                              | OCV – Inclul Aditivo Cronograma Conv.                                                                                                    |             |
| Dreen chan Car                                       |                                                                                                    |             |
| Preencher Can                                        | npos:                                                                                                    |             |
| <ul> <li>Tipo e nún</li> </ul>                       | nero do convênio;                                                                                                    |             |
| <ul> <li>Selecionar</li> </ul>                       | r com (X) o Termo Aditivo a ser cronogramado;                                                                                                   |             |
| Confirmer                                            |                                                                                                    |             |

• Confirmar a transação (**C**).

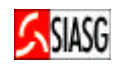

# 14.4 ATUALIZA CRONOGRAMA FÍSICO DO CONVÊNIO

### **METAS**

#### Passos:

• SIASG > SICONV > CRONOGROMA > ATUMETA – Inc/Alt/Exc Meta Crono Fisico.

#### **Preencher Campos:**

- Tipo e número do convênio;
- Informar meta, selecionar alterar (X);
- Descrever a alteração;
- Valor (para Termo Aditivo com acréscimo ou supressão de valores);
- Confirmar a transação (C).

#### **Importante Saber:**

• Ao concluir a alteração da (s) meta (s), alterar etapa (s).

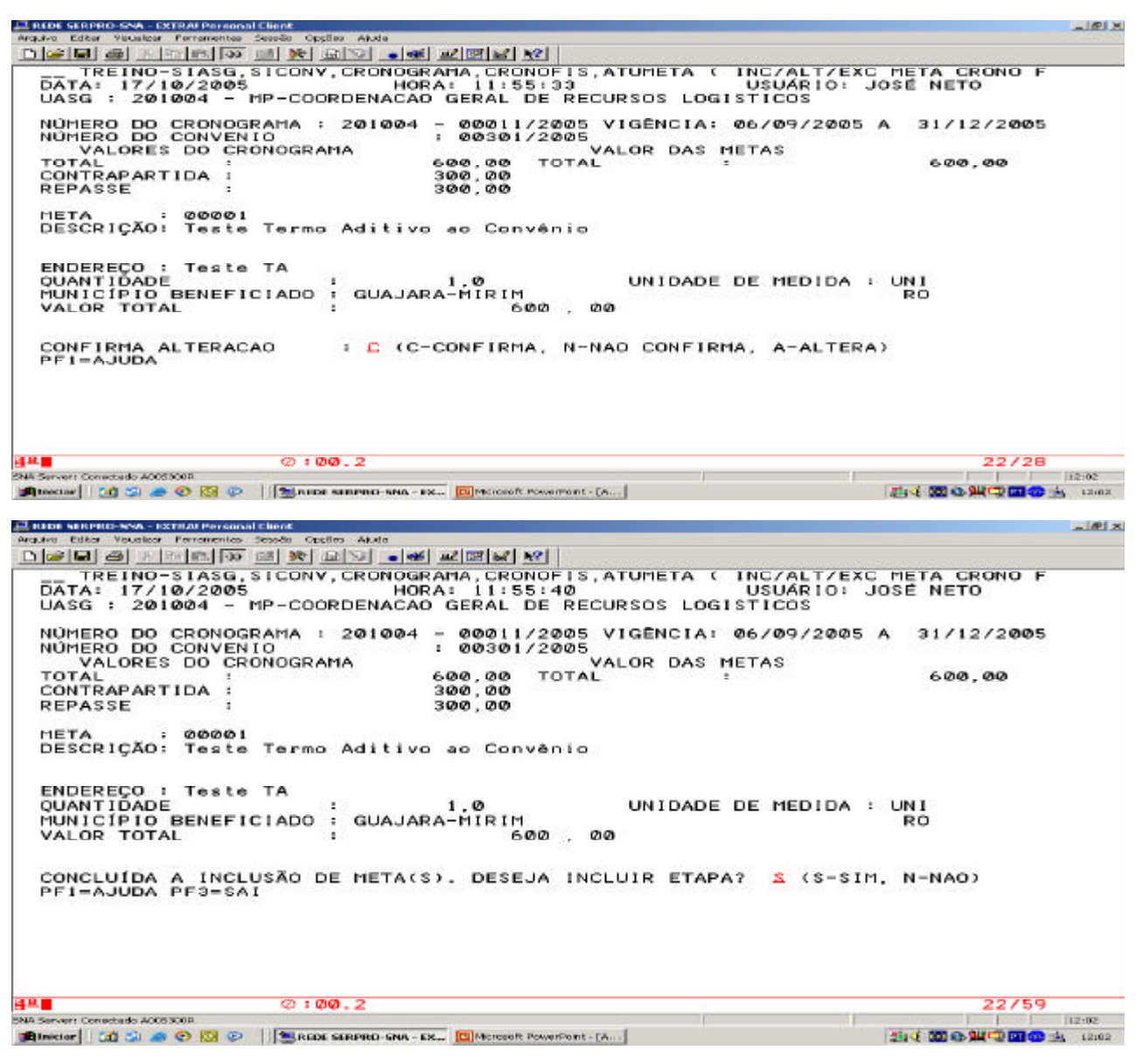

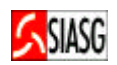

# **ETAPAS**

#### Passos:

• SIASG > SICONV > CRONOGROMA > ATUMETA – Inc/Alt/Exc Meta Crono Fisico.

#### **Preencher Campos:**

- Tipo e número do convênio;
- Selecionar meta;
- Informar etapa, selecionar alterar (X);
- Descrever a alteração;
- Valor (para Termo Aditivo com acréscimo ou supressão de valores);
- Data prevista;
- Confirmar a transação (C).

#### **Importante Saber:**

• Ao concluir a (s) alteração (es) da (s) alterar etapa (s), aditivar o cronograma de desembolso financeiro, quando o Termo Aditivo contemplar alteração (es) de valor (es).

| REDE SERPRO-SNA - EXTRAL Personal C                                                                                       | lent                                                                                                    |                                                                    |                                                                |                                                |
|----------------------------------------------------------------------------------------------------|----------------------------------------------------------------------------------------------------|--------------------------------------------------------------------|----------------------------------------------------------------|------------------------------------------------|
| rquivo Editar Visualizar Perramentas De                                                                                   | ssão Oppões Ajude                                                                                                  |                                                                    |                                                                |                                                |
| 1 <b>                 </b>                                                                                                |                                                                                                    | <b>K</b> ?                                                         |                                                                |                                                |
| SIASG,SICONV,CF<br>DATA: 17/10/2005<br>UASG : 201004 - MF<br>NÚMERO DO CRONOGRA<br>NÚMERO DO CONVENIO<br>META : 00001 Tes | CONOGRAMA,ATUETAPA (<br>HORA: 11:5<br>P-COORDENACAO GERAL<br>MA : 201004 - 00011<br>: 00301<br>te Termo Aditivo ao | INC/ALT/0<br>6:49<br>DE RECURSO<br>/2005 VIGO<br>/2005<br>Convènio | EXC ETAPA CRONC<br>USUARIC<br>DS LOGISTICOS<br>ÊNCIA: 06/09/20 | 0 FISICO )<br>0: JOSÉ NETO<br>005 A 31/12/2005 |
| VALOR DA MET                                                                                                    | A                                                                                                    | VAL                                                                | LORES DAS ETAPA                                                | 2                                              |
| TOTAL :                                                                                                    | 600,00                                                                                                    | TOTAL                                                              |                                                                | 600,00                                         |
| INFORMAÇÕES PREVIS                                                                                                    | TAS PARA A ETAPA :                                                                                                 | 001                                                                |                                                                |                                                |
| VALOR TOTAL<br>DATA PREVISTA                                                                                              | : 600<br>: INÍCIO : 1209200                                                                                        | , 00<br>5 TÉRI                                                     | <br><br>1INO : 31122005                                        |                                                |
| CONFIRMA ALTERACAO<br>PF1=AJUDA                                                                                           | ) : C (C-CONFIRM                                                                                                   | IA, N-NAO (                                                        | CONFIRMA, A-ALT                                                | ERA)                                           |
| 3                                                                                                    | Ø : 00. 1                                                                                                    |                                                                    |                                                                | 22/28                                          |
| Server : Conectedo ANDS3008                                                                                               |                                                                                                    |                                                                    |                                                                | 12/20                                          |
|                                                                                                    |                                                                                                    | numero to 1                                                        |                                                                |                                                |

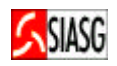

# 14.5 ATUALIZA CRONOGRAMA DE DESEMBOLSO FINANCEIRO DO CONVÊNIO

#### **Passos:**

• SIASG > SICONV > CRONOGROMA > CRONOFIN > ALTPARCEFIN – Altera Parcela Cronog. Financ.

#### **Preencher Campos:**

- Tipo e número do convênio;
- Alterar parcelas;
- Confirmar a transação (C).

#### **Importante Saber:**

• Ao concluir a alteração da (s) parcelas (s), enviar o Termo Aditivo para o SIAFI.

|                              |                        | ð 👱 🗹 📈 🕅   |         |          |            |          |           |
|------------------------------|------------------------|-------------|---------|----------|------------|----------|-----------|
| _ TREINO-SIASG, S            | ICONV, CRONOG          | RAMA, CRONO | FIN, AL | TPARCFIN | ( ALTERA   | PARCE    | LA CRONOG |
| ATA: 17/10/2005              | , HO                   | RA: 12:02:  | 25      |          | USUÁRIO:   | JOSÉ     | NETO      |
| ASG : 201004 - M             | IP-COORDENACA          | O GERAL DE  | RECUR   | SOS LOGI | STICOS     |          |           |
| DITIVO N. 00001/             | 2005 ORIGINA           | RIO DO CON  | VENIO   | N. 00301 | /2005      |          |           |
| ALOR REPASSE :               |                        | 300.00      |         |          |            |          |           |
| ARC. PRAZO VALO              | R                      | XREAL.      | PARC.   | PRAZO    | VALOR      |          | %REAL.    |
| 001 100                      | 300 . 00               | 100 . 00    | 016     |          |            | 20       |           |
| 002                          |                        |             | 017     |          |            | 5        |           |
| 003                          |                        | 2           | 018     |          |            |          |           |
| 004                          |                        |             | 019     |          |            | 1        |           |
| 005                          | '                      |             | 020     |          |            | <b>.</b> |           |
| 006                          | ,                      | •           | 021     |          |            | 1        |           |
| 007                          | •                      | 1           | 022     |          |            | •        |           |
| 000                          |                        |             | 022     |          |            |          |           |
| 000                          |                        |             | 023     |          |            | •        |           |
| 009                          | ,                      | ,           | 024     |          |            | •        |           |
| 010                          |                        | ,           | 025     |          |            | •        |           |
| 011                          | ,                      | ,           | 026     |          |            |          |           |
| 012                          | ,                      | ,           | 027     |          |            |          |           |
| 013                          | 2                      | ,           | 028     |          |            |          | ,         |
| 014                          | ,                      | ,           | 029     |          |            | ,        | ,         |
| Ø15                          | ,                      | ,           | 030     |          |            |          |           |
| ONFIRMA ALTERACA<br>F1=AJUDA | )) <mark>1</mark> : 0/ | C-CONFIRMA, | N-NAO   | CONFIRM  | A, A-ALTER | A)       |           |
|                              |                        |             |         |          |            |          |           |
|                              |                        |             |         |          |            |          |           |
|                              |                        |             |         |          |            |          |           |
|                              | 0.00.0                 |             |         |          |            |          | 22/20     |

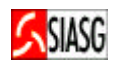

# 14.6 ATUALIZA CRONOGRAMA DE DESEMBOLSO FINANCEIRO DO CONVÊNIO

#### **Passos:**

• SIASG > SICONV > CONVÊNIO > ENVIACONV – Envia Convênio/TA para SIAFI.

# Preencher Campos:

- •
- Seleciona Convênio; Confirmar a transação (**C**). •

| 32 REDE SERPRO-SNA - EXTRAI Personal Client                                                                                                    | _ @ ×                               |
|----------------------------------------------------------------------------------------------------|-------------------------------------|
| Arquivo Editor Veveltor Pernementes Secolo Oppiles Aluda                                                                                                    |                                     |
| LIFE M CONVENIO, ENVIACONV (ENVIA CONVENIO/TA<br>DATA: 17/10/2005 HORA: 13:03:07 USUARIO:<br>UASG : 201004 - MP-COORDENACAO GERAL DE RECURSOS LOGISTICOS<br>MARQUE X: NO CONVENIO/CONTENACAO GERAL DE RECURSOS LOGISTICOS                                                                                                    | PARA SIAFI )<br>JOSÉ NETO           |
| CONVÊNIO ADITIVO<br>() 57-00011/2005 55-00001/2005<br>(X) 57-00301/2005 55-00001/2005                                                                                                    |                                     |
| CONFIRMA ENVIO : C (C-CONFIRMA, N-NAD CONFIRMA)<br>PF1=AJUDA                                                                                                    |                                     |
| Ø12 Ø0.2                                                                                                    | 22/28                               |
| SNA Servers Conextado A0053005                                                                                                    | 13:10                               |
|                                                                                                    | 223 NO C BRI AN UNI - 2 NO 25 LOTIO |
| HEDE SERPRO-SNA - EXTRALPersonal Client     Miguino Editar Vaualear Ferramentas Sessão Opcões Aluda                                                                                                    | X                                   |
|                                                                                                    |                                     |
|                                                                                                    |                                     |
| Image: Construction of the system of the system of the | PARA SIAFI )<br>JOSE NETO           |
| PF1=AJUDA PF3=SAI                                                                                                    | PARA SIAFI )                        |
| TREINO-SIASG, SICONV, CONVENIO, ENVIACONV (ENVIA CONVÊNIO/TA         DATA: 17/10/2005       HORA: 13:03:33       USUARIO:         UASG: 201004       MP-COORDENACAO GERAL DE RECURSOS LOGISTICOS         UASG: 201004       MP-COORDENACAO GERAL DE RECURSOS LOGISTICOS         UASG: 201004       MP-COORDENACAO GERAL DE RECURSOS LOGISTICOS         UASG: 201004       MP-COORDENACAO GERAL DE RECURSOS LOGISTICOS         UASG: 201004       MP-COORDENACAO GERAL DE RECURSOS LOGISTICOS         UASG: 201004       MP-COORDENACAO GERAL DE RECURSOS LOGISTICOS         NUMERO DO CONVENIO       : 00301/2005         NUMERO DO ADITIVO NUMERO       : 000001/2005         NÚMERO DO ADITIVO GERADO PELO SIAFI:       001         001       PF1=AJUDA PF3=SAI                                                                                                    | PARA SIAFI )                        |
| TREINO-SIASG, SICONY, CONVENIO, ENVIACONY (ENVIA CONVÊNIO/TA<br>DATA: 17/10/2005 HORA: 13:03:33 USUARIO:<br>UASG: 201004 - MP-COORDENACAO GERAL DE RECURSOS LOGISTICOS         UASG: 201004<br>NÚMERO DO CONVENIO : 00301/2005<br>TERMO ADITIVO NUMERO : 00201/2025<br>NÚMERO CONVENIO SIAFI : 522107<br>NUMERO DO ADITIVO GERADO PELO SIAFI:<br>001         PF1=AJUDA PF3=SAI         C: 04.4                                                                                                    | PARA SIAFI )<br>JOSÉ NETO<br>01/01  |

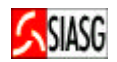

# 15 FLUXO OPERACIONAL DO PRORROGA DE OFÍCIO DO CONVÊNIO

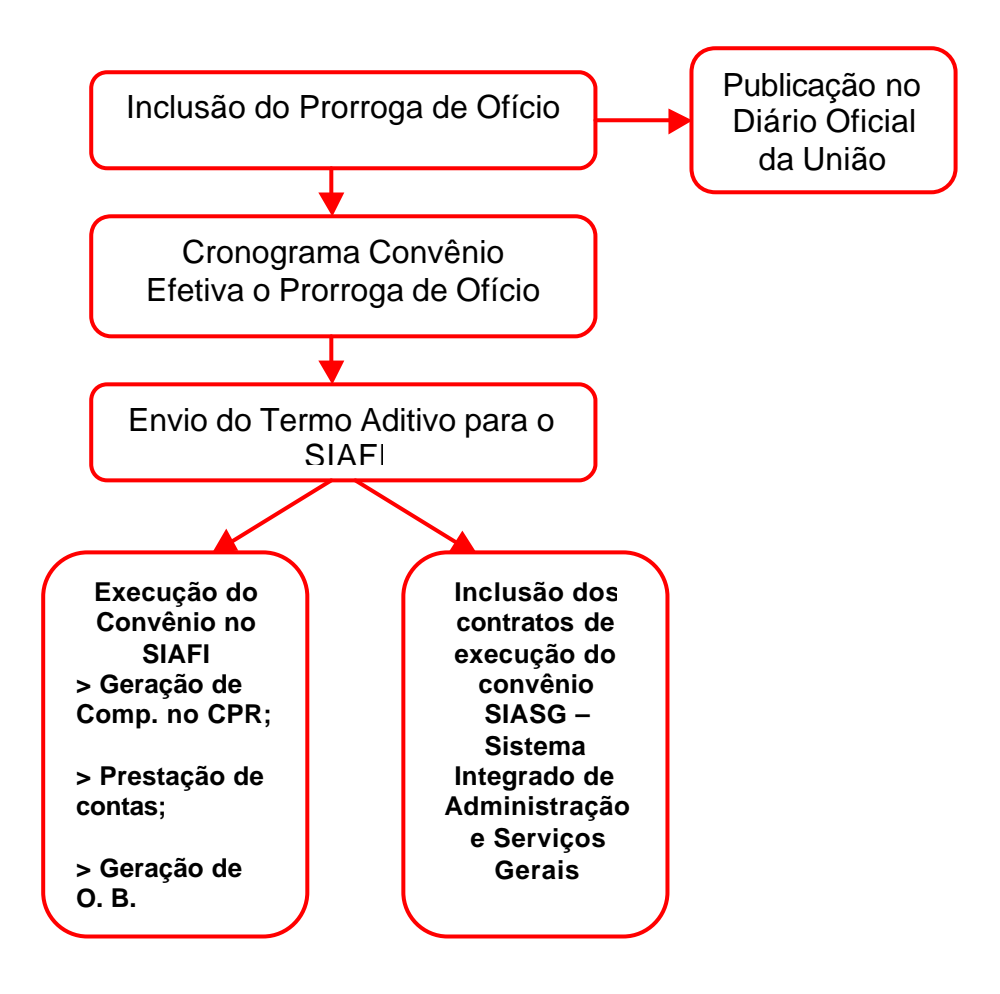

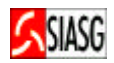

# 16 PROORROGA DE OFÍCIO O CONVÊNIO

## 16.1 PRORROGA DE OFÍCIO

#### Passos:

 SIASG > SICONV >CONVÊNIO >PRORROGA - PRORROGA DE OFÍCIO > IALPRORROG - Inc/alt Prorroga de Ofício.

#### **Preencher Campos:**

- USAG;
- Prorroga de Ofício: número e ano;
- Convênio Original: tipo, número e ano;
- Objeto, responsável pela publicação (nome e função), data da publicação;
- Justificativa data final de vigência, data da assinatura;
- Confirmar a transação (C): enviar para publicação no D.O.U

#### **Importante Saber:**

 Ao confirmar a transação, na tela seguinte, na parte inferior, aparece a mensagem: "TRANSAÇÃO ANTERIOR EFETIVADA COM SUCESSO".

REDE SERPRO-SNA - EXTRALPersonal Ellent Arguno Editar Veueltar Perranentas Sessão Opções Auda \_ 6 × SIASG-HOM, SICONV, CONVENIO, PRORROGA, IALPRORROG ( INC/ALT PRORROGA DE OFICIO DATA: 14/06/2006 HORA: 08:50:47 USUÁRIO: JOSÉ NETO UASG : 201004 - UASG DO MINISTÉRIO DA FAZENDA PRORROGA DE OFÍCIO N. 00002/2006 ORIGINÁRIO DO CONVENIO N. 00020/200 N. 00020/2006 DATA DE PUBLICAÇÃO : 16/06/2006 Empenho referente ao Contrato com a Imprensa Nacional. Caso não preenchido, poderá acarretar a devolução da matéria. empenho: gestão: NE ug: DATA DE VIGÊNCIA : de 24/05/2006 a 30/03/2007 DATA DE ASSINATURA : 14/06/2006 CONFIRMA INCLUSAO : C (C-CONFIRMA, N-NAO CONFIRMA, A-ALTERA) PF1=AJUDA 48 0:00.2 22/28 SNA Server: Conectado A0053007 08:52 🏨 Iniciar 🛛 🛃 🍠 🕑 🔯 🦻 📲 REDE SERPRO-SNA - EX... 🚇 Apresentaçãos 

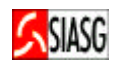

# 16.2 EFETIVA O PRORROGA DE OFÍCIO

#### Passos:

• SIASG > SICONV > CRONOGRAMA > EFEPRORROG – EFETIVA PRORROGA DE OFÍCIO > EFEPROCRON – Efetiva Prorroga de Ofício Cronog.

#### **Preencher Campos:**

- USAG;
- Convênio Original: tipo, número e ano;
- Marcar com (X) o prorroga desejado;
- Confirmar a inclusão.

#### **Importante Saber:**

• Ao confirmar a transação, na tela seguinte, na parte inferior, aparece a mensagem: "TRANSAÇÃO ANTERIOR EFETIVADA COM SUCESSO".

| REDE SERPRO-SNA - EXTRA! Personal       | Client                                                   |                                                              | _ 6 ×                       |
|-----------------------------------------|----------------------------------------------------------|--------------------------------------------------------------|-----------------------------|
| Arguivo Editor Visualizar Perromentos : | Seesão Opções Alude                                      |                                                              |                             |
|                                         | a 🔊 🗗 🖬 🖬 🖉 🜌 🖉 🜌                                        | <u><u><u>R</u></u></u>                                       |                             |
|                                         | NV,CRONOGRAMA,EFEPR<br>HORA: 08:<br>JASG DO MINISTÉRIO D | ORROG, EFEPROCRON ( EFETIVA<br>54:20 USUARIO:<br>A FAZENDA   | PRORROGA OFICI<br>JOSÉ NETO |
| I PRORROGA                              | A DE OFÍCIO DO CONVÉN<br>M 'X' O PRORROGA DE             | NIO: 57 - 00020 / 2006<br>SEJADO E PRESSIONE <enter></enter> | ·+                          |
|                                         |                                                          |                                                              | 1                           |
| PROR<br>  (X) 65-000                    | ROGA<br>002/2006                                         | VIGÊNCIA<br>24/05/2006 A 30/03/2007                          | ,                           |
|                                         |                                                          |                                                              |                             |
| PF7=RECUA PF8                           | =AVANCA PF12=RETORN                                      | A                                                            |                             |
| PF1=AJUDA PF3=SAI                       | PF12=RETORNA                                             |                                                              | +                           |
| 82 <b>0</b>                             | Ø:00.1                                                   |                                                              | 10/09                       |
| Manager Versi Conectado A0053007        |                                                          | atected 1                                                    | 00:56                       |

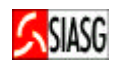

# 16.3 ENVIA O PRORROGA DE OFÍCIO PARA O SIAFI

#### Passos:

SIASG > SICONV > CONVÊNIO > ENVIACONV – Envia convênio/TA para o SIAFI.

#### **Preencher Campos:**

- USAG;
- Selecionar o Convênio (Prorroga de Oficio) a ser enviado para o SIAFI;
- Confirmar a transação (C);

### **Importante Saber:**

• Ao confirmar a transação, na tela seguinte, na parte inferior, aparece a mensagem: "TRANSAÇÃO ANTERIOR EFETIVADA COM SUCESSO".

| REDE SERPRO-SNA - EXTRA! Personal C                                                                                                    | lient                                                                    |                                                                             |                                             |
|----------------------------------------------------------------------------------------------------|--------------------------------------------------------------------------|-----------------------------------------------------------------------------|---------------------------------------------|
| uwo Editor Yeuekar Perromentee Se                                                                                                    | esão Opções Atude                                                        |                                                                             |                                             |
|                                                                                                    | i 🕅 🖬 🖌 🖉 🖉                                                              | <u>w k?</u>                                                                 |                                             |
| SIASG-HOM,SICO<br>DATA: 14/06/2006<br>UASG : 201004 - U/<br>MARQUE 'X' NO CON                                                                                                    | VV,CONVENIO,ENVIAC<br>HORA: Ø8<br>ASG DO MINISTÉRIO<br>VÊNIO/ADITIVO QUE | CONV ( ENVIA CONVÊNIO.<br>1:55:12 U:<br>DA FAZENDA<br>DESEJA ENVIAR AO SIAI | /TA PARA SIAFI )<br>SUARIO: JOSÉ NETO<br>FI |
| CONVÊNIC<br>( _ ) 57-00201/3<br>( _ ) 57-00202/3<br>( _ ) 57-00210/3<br>( _ ) 57-00256/3<br>( _ ) 57-00556/3<br>( _ ) 57-00999/3<br>( _ ) 57-01234/3<br>( _ ) 57-01963/3<br>( _ ) 57-01963/3<br>( _ ) 57-01977/3<br>( _ ) 57-02030/3<br>( _ ) 57-07801/3<br>( _ ) 57-01313/3 | D ADITIVO<br>2004<br>2004<br>2004<br>2004<br>2004<br>2004<br>2004<br>200 | PROR.OFÍCIO                                                                 |                                             |
| (X) 57-00020/2                                                                                                    | 2006                                                                     | 00002/2006                                                                  |                                             |
| CONFIRMA ENVIO<br>PF1=AJUDA                                                                                                    | : C (C-CONFI                                                             | RMA, N-NAO CONFIRMA)                                                        |                                             |
| 4                                                                                                    | @:00.2                                                                   |                                                                             | 22/28                                       |
| Server: Conectado A0053007                                                                                                    | (M)                                                                      |                                                                             | 08:56                                       |
|                                                                                                    | APROVE SERVICE - CX                                                      | csentaçãou                                                                  |                                             |

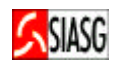

17 FLUXO OPERACIONAL DA ALTERAÇÃO DE PARCELAS DO CONVÊNIO

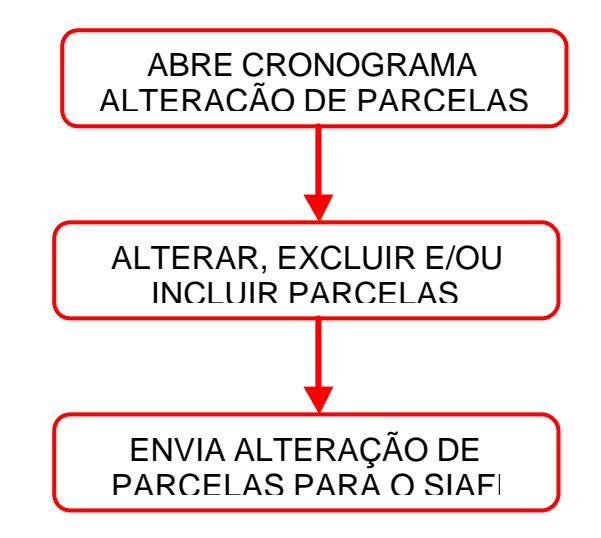

- ✓ Não se publica alteração de parcelas no D.O.U;
   ✓ Ao se alterar as parcelas de um convênio, não é permitido alterar o valor do mesmo.

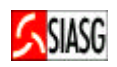

# 18 ALTERAÇÃO DE PARCELAS DE DEZEMBOLSO FINANACEIRO DO CONVÊNIO

## 18.1 ABRE CRONOGRAMA ALTERAÇÃO DE PARCELAS

#### Passos:

 SIASG > SICONV >CRONOGRAMA > ABRECRONO – Abre Cron. Alteração de Parcelas.

#### **Preencher Campos:**

- USAG;
- Informa o número seqüencial da alteração de parcelas;
- Tipo e número do convênio original;
- Justificar a alteração de parcelas;
- Confirmar a transação (Ċ);

#### **Importante Saber:**

• Ao confirmar a transação, na tela seguinte, na parte inferior, aparece a mensagem: "TRANSAÇÃO ANTERIOR EFETIVADA COM SUCESSO".

| REDE SERPRO SOF - EXTRAI Personal Client                                                                                        | ×   |
|----------------------------------------------------------------------------------------------------|-----|
| Arquivo Editar Visualizar Fernamentas Sessilio Oppões Ajudo                                                                     |     |
|                                                                                                    |     |
| TREINO-SIASG,SICONV,CRONOGRAMA,CRONOFIN,ABRECRONO (ABRE CRON. ALTERACAO P<br>DATA: 12/07/2007 HORA: 11:56:07 USUÁRIO: JOSÉ NETO |     |
| UASG : 201013 - SECRETARIA DE POLITICA URBANA - SPU/MPO                                                                         |     |
| CRONOGRAMA FINANCEIRO : 61 - ALTERAÇÃO DE PARCELAS                                                                              |     |
| ALTERAÇÃO DE PARCELAS NÚMERO : 3 2007                                                                                           |     |
| CONVÊNIO ORIGINAL: Tipo : 57<br>Número: 1963_ 2007                                                                              |     |
| JUSTIFIQUE A ALTERAÇÃO:<br>Mudança na quantidade de parcelas financeiras                                                        |     |
|                                                                                                    |     |
|                                                                                                    |     |
|                                                                                                    |     |
| Retor viewerscherete beine obernetet bei                                                                                        |     |
| PFI=AJUDA PF3=SAI PF12=RETORNA                                                                                                  |     |
|                                                                                                    |     |
|                                                                                                    |     |
|                                                                                                    |     |
|                                                                                                    |     |
| @ @:00.1 14/49                                                                                                    |     |
| onettadi para o host 10.209 202.20 N.M (12.0                                                                                    |     |
| 🛃 Inician 🛛 🕫 🖄 🔇 🍳 🙆 Meus doc 🔯 MANUAL 😫 RECE SER 🔯 Carra de 💟 Norosoft 🔤 🖄 🖓 🖓 🆏 🖏 🖏 🕲 🛚                                      | :01 |

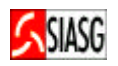

# **18.2 EXCLUI PARCELAS DO CRONOGRAMA DE DESEMBOLSO FINANCEIRO**

#### Passos:

• SIASG > SICONV >CRONOGRAMA > EXCPARCFIN – Exclui Parcelas Cronog. Financ.

#### **Preencher Campos:**

- USAG;
- Tipo e número do convênio original;
- Informar a parcela a ser excluída;
- Confirmar a exclusão (C);

#### **Importante Saber:**

- Ao confirmar a transação, na tela seguinte, na parte inferior, aparece a mensagem: "TRANSAÇÃO ANTERIOR EFETIVADA COM SUCESSO";
- Para alterar o valor das parcelas, sem alterar a quantidade de parcelas não é necessário excluir parcelas;
- Para incluir novas parcelas, faz-se necessário excluir no mínimo uma parcela.

| REDE SERPRO SUE - EXTRAL Personal Client                                                                                                    | E 8 🛛         |
|----------------------------------------------------------------------------------------------------|---------------|
| Arquivo Editar Vicualizar Ferramentas Secalo Opplies Ajuda                                                                                                    |               |
|                                                                                                    |               |
| TREINO-SIASG,SICONV,CRONOGRAMA,CRONOFIN,EXCPARCFIN ( EXCLUI PARCELA CRO<br>DATA: 12/07/2007 HORA: 11:57:40 USUÁRIO: JOSÉ NETO<br>UASG : 201013 - SECRETARIA DE POLITICA URBANA - SPU/MPO | NOG           |
| ALTERACAO PARCELAS N. 00003/2007 DO CONVENIO N. 01963/2007<br>VALOR REPASSE : 550,00                                                                                                    |               |
| CRONOGRAMA FISICO/FINANCEIRO                                                                                                    |               |
| PARCELA: 006                                                                                                    |               |
| PRAZO : 100                                                                                                    |               |
| VALOR : 75,00                                                                                                    |               |
| %REAL. : 10,00                                                                                                    |               |
| CONFIRMA EXCLUSAO : C (C-CONFIRMA, N-NAO CONFIRMA)<br>PF1=AJUDA                                                                                                    |               |
| 4∎                                                                                                    | 2/28          |
| Exnectado para o host 18,209,202,20                                                                                                    | UN 12:02      |
| 🛃 Iniciar 🛛 🕸 🙃 🗿 🧕 🕲 👘 Meus doc 🖼 MWUAL 🚆 RECE SER 🔯 Cases do 💟 Microsoft 🔤 🖉 🎔                                                                                                    | B 👬 🖥 😻 12:02 |

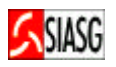

# **18.3 INCLUI PARCELAS DO CRONOGRAMA DE DESEMBOLSO FINANCEIRO**

#### Passos:

• SIASG > SICONV > CRONOGRAMA > INCPARCFIN – Inclui Parcelas Cronog. Financ.

#### **Preencher Campos:**

- USAG;
- Tipo e número do convênio original;
- Incluir parcelas;
- Confirmar a inclusão (**C**);

#### **Importante Saber:**

- Ao confirmar a transação, na tela seguinte, na parte inferior, aparece a mensagem: "TRANSAÇÃO ANTERIOR EFETIVADA COM SUCESSO";
- Para incluir novas parcelas, faz-se necessário excluir no mínimo uma parcela.

|                     | SOF EXTRALD         | arranel Clinet   |              |            |            |           |            |          |                 | - 2   |
|---------------------|---------------------|------------------|--------------|------------|------------|-----------|------------|----------|-----------------|-------|
| Arouvo Editer Vi    | sualizar Perramenta | s Sessão Optiles | Atuda        |            |            |           |            |          | ة <b>إلك</b> ا. |       |
| nielel a            | l v Isletta         | a al Malel       |              |            | 1          |           |            |          |                 |       |
|                     | 3                   |                  |              |            |            |           |            |          |                 |       |
| TRE                 | INO-SIASG           | SICONV,C         | RONOGR       | AMA, CRONO | FIN, IN    | CPARCE II | N ( INCLU  | JI PARCE | LA CRONOG       |       |
| DATA                | 20101200            | SECDETAD         | HON          | A: 11:59:  |            | epu /     | USUARIC    | D: JUSE  | NETO            |       |
| ALTEDAC             | 201013 -            | LAS N 00         | 1A UE        | POLITICA   | VENIO      | - SP071   | 2/2007     |          |                 |       |
| VALOD               | DEDASSE .           | LAS N. 00        | 003/20       | 550 00     | VENTO      | N. 0170   | 3/200/     |          |                 |       |
| DADC                |                     | IOP              |              | 7DFAI      | DADC       | DDA70     | VALOD      |          | VDEAL           |       |
| 001                 | 030                 | 100              | 00           | 20 00      | Ø16        | FRAEV     | THEVE      |          | AREAL.          |       |
| 002                 | 045                 | 100              | . 00         | 20 00      | 017        |           |            | •        | •               |       |
| 003                 | 060                 | 100              | . 00         | 20 00      | 018        |           |            | ,        | ,               |       |
| 004                 | 075                 | 100              | . 00         | 20 . 00    | 019        |           |            |          |                 |       |
| 005                 | 100                 | 75               | . 00         | 10 . 00    | 020        |           |            | ÷.       | 2               |       |
| 006                 | 120                 | 40               | , 00         | 15,00      | 021        |           |            | ,        | ,               |       |
| 007                 | 150                 | 35               | , 00         | 10,00      | 022        |           |            | ,        |                 |       |
| 008                 |                     |                  |              |            | 023        |           |            | ,        |                 |       |
| 009                 |                     |                  |              | 100        | 024        |           |            |          |                 |       |
| 010                 |                     |                  | ,            | 2.00       | 025        |           |            | 12       |                 |       |
| 011                 |                     |                  |              |            | 026        |           |            | ,        |                 |       |
| 012                 |                     |                  |              |            | 027        |           |            |          |                 |       |
| 013                 |                     |                  |              | 10.00      | 028        |           |            | •        | 51              |       |
| 014                 |                     |                  | ,            |            | 029        |           |            | ,        | ,               |       |
| 015                 |                     |                  | 10 10        | CONFIRM    | 030        |           |            |          | <b>1</b>        |       |
| CONFIRM             | 1A INCLUS           | AU :             | <u>u</u> (c- | CONFIRMA,  | NENAU      | CONFIR    | MA, A-ALI  | ERA)     |                 |       |
| PFIEAJ              | JUA                 |                  |              |            |            |           |            |          |                 |       |
|                     |                     |                  |              |            |            |           |            |          |                 |       |
|                     |                     |                  |              |            |            |           |            |          |                 |       |
|                     |                     |                  |              |            |            |           |            |          |                 |       |
|                     |                     |                  |              |            |            |           |            |          |                 |       |
|                     |                     |                  |              |            |            |           |            |          |                 |       |
|                     |                     |                  |              |            |            |           |            |          |                 |       |
|                     |                     |                  |              |            |            |           |            |          |                 |       |
| <u>4</u> e          |                     | 0:00.            | 1            |            |            |           |            |          | 22/28           |       |
| Conectado para o ho | st 10.209.202.20    |                  |              |            |            |           |            |          | NUN 12:         | 03    |
| 🦺 Iniciar           | 00000               | 🖸 🗳 🔁            | Meus doc     | MANUAL     | 🚨 REDE SER | 🔯 Caba    | de 📧 Micro | osoft    | 医乳疫病 化化化        | 12:03 |

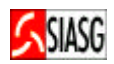

## **19 REGISTRO DE REPASSE**

#### **19.1 INCLUIR REGISTRO DE REPASSE**

#### **Passos:**

 SIASG > SICONV >CONVÊNIO >REGREPASSE – INCREPASSE – Inclui Registro de Repasse.

#### **Preencher Campos:**

- USAG;
- Tipo e número do convênio original;
- Confirmar a inclusão (C);

#### **Importante Saber:**

 Ao confirmar a transação, na tela seguinte, na parte inferior, aparece a mensagem: "TRANSAÇÃO ANTERIOR EFETIVADA COM SUCESSO";

REDE STRPRO SOF - EXTRAI Personal Client Arguivo Editor Visualizar Ferramentas Sessão Oppões Ajude - F 🔀 TREINO-SIASG,SICONV,CONVENIO,REGREPASSE,INCREPASSE ( INCLUI REGISTRO REPAS DATA: 13/07/2007 HORA: 10:30:56 USUARIO: JOSÉ NETO UASG : 201013 - MIN. DO PLANEJAMENTO ORCAMENTO E GESTAO/DF : 201013 - SECRETARIA DE POLITICA URBANA - SPU/MPO UASG CONVÊNIO: Tipo : 57 Número : 1963\_ 2007 CUMPRIMENTO AO ARTIGO 116, PARÁGRAFO 2º DA LEI 8.666 E ARTIGO 2º, DA LEI 9.452/97 PF1=AJUDA PF3=SAI PF12=RETORNA @:00.1 08/27 2a Conectado pana o host 10.209.202.20 NUM 10:35 🏭 iniciar 👘 🥴 😂 😂 😫 😻 🛄 REDE SERPRO SOF - ... 🔛 Meus documentos # P % % % 4 10:55 MANUAL SECONV 3L

STREAM STREAM SOF - EXTRA! Personal Client - 6 Arguivo Editar Visualizar Feiramentas Sessão Opções Ajuda TREINO-SIASG, SICONV, CONVENIO, REGREPASSE, INCREPASSE ( INCLUI REGISTRO REPAS USUÁRIO: JOSÉ NETO DATA: 13/07/2007 HORA: 10:32:39 UASG : 201013 - SECRETARIA DE POLITICA URBANA - SPU/MPO N. 01963/2007 CONVEN10 N. PROCESSO: 01963/2007 Concedente : SECRETARIA DE POLITICA URBANA - - 201013/00001 Convenente : ABCDE - 00.000.000/0001-91 REGISTRO DE NOTIFICACAO DE REPASSE N. 002 Resgistro de repasse de recursos. TESTE. CONFIRMA INCLUSAO : C (C-CONFIRMA, N-NAO CONFIRMA, A-ALTERA) PF1=AJUDA 22/28 4. @:00.1 Conectado para o host 10.209.202.20 NUM 10:38 🛃 Iniciar 🛛 🕫 🖄 😳 🐹 🙂 📃 REDE SERPRO SOF - ... 🛗 Heus documentos MANUAL SECONV JU. 

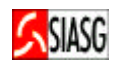

# 20 LEGISLAÇÃO APLICÁVEL

### LEI N.º 8.443, DE 26 DE JULHO DE 1992.

✓ Estabelece que compete ao TCU fiscalizar a aplicação de recursos repassados pela União, mediante convênio, acordo, ajuste ou outros instrumentos congêneres, a Estados, ao Distrito Federal ou a Municípios.

#### LEI N.º 8.666, DE 21 DE JUNHO DE 1993.

✓ Regulamenta o art. 37, inciso XXI, da Constituição Federal, institui normas para licitações e contratos da Administração Pública e dá outras providências.

#### LEI N.º 9.293, DE 15 DE JULHO DE 1996.

 Dispõe sobre as diretrizes para a elaboração da lei orçamentária para o exercício de 1997 e dá outras providências.

#### LEI N.º 9.790, DE 23 DE MARÇO DE 1999.

 Dispõe sobre a qualificação de pessoas jurídicas de direito privado, sem fins lucrativos, como Organizações da Sociedade Civil de Interesse Público, institui e disciplina o Termo de Parceria, e dá outras providências.

#### LEI N.º 9.995, DE 25 DE JULHO DE 2000.

✓ Dispõe sobre as diretrizes para a elaboração da lei orçamentária de 2001 e dá outras

#### LEI N.º 10.707, DE 30 DE JULHO DE 2003.

 Dispõe sobre as diretrizes para a elaboração da lei orçamentária de 2004 e dá outras providências.

#### LEI N.º 10.934, DE 11 DE AGOSTO DE 2004.

 Dispõe sobre as diretrizes para a elaboração da lei orçamentária de 2001 e dá outras providências.

#### LEI N.º 11.086, DE 31 DE DEZEMBRO DE 2004.

✓ Inclui os §§ 2.º - A e 5.º - A ao art. 19 da Lei n.º 10.934, de 11 de agosto de 2004, que dispõe sobre as diretrizes para elaboração da Lei Orçamentária de 2005 e dá outras providências.

#### LEI N.º 11.178, DE 20 DE SETEMBRO DE 2005.

 Dispõe sobre as diretrizes para a elaboração da Lei Orçamentária de 2006 e dá outras providências.

### DECRETO N.º 5.504, DE 05 DE AGOSTO DE 2006.

✓ Estabelece a exigência de utilização do pregão, preferencialmente na forma eletrônica, para entes públicos ou privados, nas contratações de bens e serviços comuns, realizadas em decorrência de transferências voluntárias de recursos públicos da União, decorrentes de convênios ou instrumentos congêneres, ou consórcios públicos.

#### DECRETO N.º 1.819, DE 16 DE FEVEREIRO DE 1996.

 Disciplina as transferências de recursos da União por intermédio de instituições e agências financeiras oficiais federais e dá outras providências.

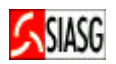

# INSTRUÇÃO NORMATIVA - STN - N.º 01, DE 15 DE JANEIRO DE 1997.

 Disciplina a celebração de convênios de natureza financeira que tenham por objetivo a execução de projetos de eventos.

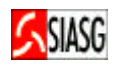

# 21 GLOSSÁRIO

**ATIVIDADE** – É quando as ações do governo são realizadas continuamente e o produto final resulta apenas na manutenção da ação governamental já existente. Exemplos: manutenção de uma escola, o fornecimento de merenda escolar, a distribuição de medicamentos, a manutenção de um posto de saúde, etc.

**CONCEDENTE** – Órgão ou entidade da administração pública direta ou indireta responsável pela transferência de recursos financeiros ou descentralização de créditos orçamentários destinados à transferência voluntária.

**CONTA CORRENTE EXCLUSIVA** – Deve ser aberta conta corrente em instituição bancária para movimentação de recursos do convênio. No caso de contrato de repasse, a conta corrente é aberta pela própria instituição financeira responsável pela sua operacionalização.

**CONTRAPARTIDA** – É a parcela de colaboração financeira do convenente para execução do objeto do convênio. Existe previsão orçamentária de contrapartida estabelecida de modo compatível com a capacidade financeira do convenente e de acordo com o seu Índice de Desenvolvimento Humano.

**CONTRATO DE REPASSE** – É o instrumento utilizado para transferência de recursos financeiros da União para Estados, Municípios e Distrito Federal, por intermédio de instituição ou agência financeiras oficial federais, destinadas à execução de programas governamentais (Lei n.º 1.819, de 16 de fevereiro de 1996).

**CONVÊNIO** – É qualquer instrumento que discipline a transferência de recursos públicos e tenha como participante órgão da administração pública federal direta, autárquica e fundacional, empresa pública ou sociedade de economia mista que estejam gerindo recursos dos orçamentos da União, visando à execução de programas de trabalho, projeto, atividade ou evento de interesse recíproco, em regime de mútua cooperação (Instrução Normativa – STN n.º 01, de 15 de janeiro de 1997).

**CONVENENTE** – Órgão ou entidade da administração pública direta ou indireta dos governos estaduais, municipais ou do Distrito Federal, com o qual a administração federal pactue a execução de programa, projeto, atividade ou evento de duração certa, com recursos provenientes de transferência voluntária.

**DESCENTRALIZAÇÃO DE RECURSOS FEDERAIS** – Ocorre quando o Governo Federal, por meio de seus órgãos ou entidades, visando melhorar a gestão de seus programas de governo, transfere recursos alocados a programas de trabalho aprovado na Lei Orçamentária para entidades públicas ou privadas. Os recursos da União só podem ser descentralizados por meio de celebração de convênio ou outros instrumentos congêneres (Lei n.º 9.293/06, artigo 18).

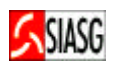

**EMPENHO** – É o comprometimento de verba orçamentária para fazer face a uma despesa. É o ato formal praticado pela autoridade competente. O ordenador de despesas cria para o órgão emitente uma obrigação de pagamento futuro que poderá ou não se concretizar.

**EVENTO DE DURAÇÃO CERTA** – É uma ação do governo que tenha sua duração em um período de tempo determinado e resulte em um evento concreto. Exemplos: um seminário, um simpósio, etc.

**EXECUÇÃO DO CONVÊNIO** – É a fase que se inicia após o recebimento dos recursos, quando começam a se desenvolver as atividades previstas para a consecução do produto final do convênio.

**EXECUÇÃO FINANCEIRA**– É a gestão financeira na execução de determinado convênio.

**EXECUÇÃO FÍSICA** – Deverá estar em perfeita sincronia com a execução financeira, evitando-se dúvidas quanto à legalidade e à lisura dos atos praticados.

**EXECUTOR** - Órgão da administração público direta, autárquico ou fundacional, empresa pública ou sociedade de economia mista, de qualquer esfera do governo, ou organização particular, que executa diretamente o objeto do convênio, caso esta tarefa não caiba ao convenente.

**INTERVENIENTE** – órgão da administração público direta, autárquico ou fundacional, empresa pública ou sociedade de economia mista, de qualquer esfera do governo, ou organização particular que participa do convênio para manifestar consentimento ou assumir obrigações em nome próprio. Sua participação é opcional, dependendo da pactuação feita entre o concedente e o convenente, bem como o tipo de projeto que será executado no convênio.

**PLANO DE TRABALHO E DE ATENDIMENTO** – são instrumentos que integram as solicitações de convênios, contendo todo o detalhamento das responsabilidades assumidas por cada um dos participantes (Lei n.º 8.666/93 art. 116 e Instrução Normativa – STN n.º 01, de 15 de janeiro de 1997). O Plano de trabalho deve ser apresentado em propostas referentes à realização de projetos ou eventos de duração certa. O Plano de Atendimento deve ser apresentado referente à assistência social, médica ou educacional.

**PRESTAÇÃO DE CONTAS FINAL** – É a documentação comprobatória da despesa, apresentada ao final da execução do objeto do convênio.

**PRESTAÇÃO DE CONTAS PARCIAL** – É a documentação apresentada para comprovar a execução de uma parcela recebida.

**PROJETO** – Quando um conjunto de operações é desenvolvido em um período de tempo limitado e resulta em um produto final que contribui para o aumento ou o aperfeiçoamento da ação governamental. Exemplos: construção de uma ponte, de uma escola, de um posto de saúde, etc.

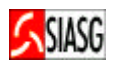

**REPASSE** – é a parcela de colaboração financeira do concedente para a execução do objeto do convênio.

**SUB-ROGAÇÃO** – Ato ou efeito de sub-rogar. Transferências das qualidades jurídicas de uma coisa para outra que pertence ao mesmo patrimônio. Substituição duma pessoa por outra, na mesma relação jurídica.

**TERMO DE CONVÊNIO** – É um instrumento semelhante a um contrato, no qual o órgão da Administração Pública se compromete a repassar um determinado valor e o ente beneficiário se compromete a executar o objeto pactuado de acordo com as obrigações estipuladas no convênio.

**TERMO DE PARCERIA** – É o instrumento firmado entre o Poder Público e as entidades qualificadas como Organizações da Sociedade Civil de Interesse Público – OSCIP, destinado à formação de vínculo de cooperação entre as partes, para fomento e a execução de atividades consideradas de interesse público (Lei n.º 9.790, de 23 de março de 1999).

**TOMADA DE CONTA ESPECIAL** – É o procedimento administrativo realizado pelo Governo Federal, que tem por finalidade a apurar os fatos ocorridos, identificar os responsáveis e qualificar o débito daqueles que derem causa a perda, extravio, desvio de recursos ou outra irregularidade de que resulte dano ao erário.

**TRANSFERÊNCIA VOLUNTÁRIA** – É o repasse de recursos da União a Estados, ao Distrito Federal e a Municípios, a título de cooperação, auxílio ou assistência financeira, o qual não decorra de determinação constitucional ou legal ou se destine ao SUS.